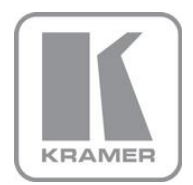

KRAMER ELECTRONICS LTD.

# USER MANUAL

MODEL:

**VP-773** Presentation Switcher/Scaler

P/N: 2900-300274 Rev 2

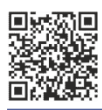

# VP-773 Quick Start Guide

This guide helps you install and use your product for the first time. For more detailed information, go to <a href="http://www.kramerelectronics.com/support/product\_downloads.asp">http://www.kramerelectronics.com/support/product\_downloads.asp</a> to download the latest manual or scan the QR code on the left.

# Step 1: Check what's in the box

 ☑ The VP-773 Presentation Switcher/Scaler
 ☑ 1 Quick start guide

 ☑ IR remote control transmitter with batteries
 ☑ 1 Set of ear racks

 ☑ 1 Power cord
 ☑ 4 Rubber feet

Save the original box and packaging materials in case you need to return your product for service.

# Step 2: Install the VP-773

Mount the machine in a rack or place on a table.

# Step 3: Connect inputs and outputs

Always switch OFF the power on each device before connecting it to your **VP-773**.

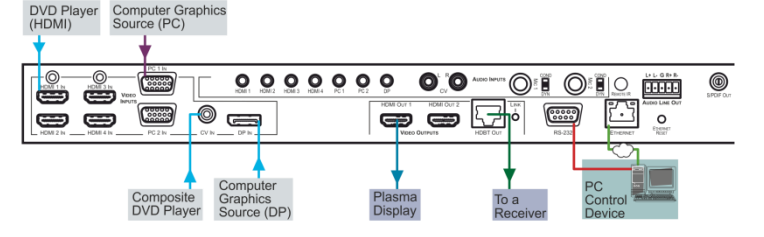

For best results, we recommend that you always use Kramer high-performance cables to connect AV equipment to the **VP-773**. For optimum range and performance use Kramer's **BC-DGKat524**, **BC-DGKat623** and **BC-DGKat7a23** cables. These specially built cables significantly outperform regular CAT 5, CAT 6, and CAT 7a cables.

### RJ-45 Pinout

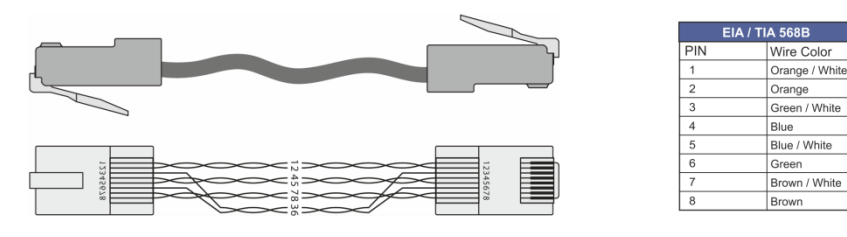

# Step 4: Connect the power

Connect AC power to the rear of the VP-773, switch on its power and then switch on the power on each device.

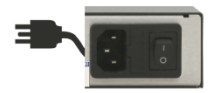

# Step 5: Set operation parameters via OSD menu

Enter the OSD menu via the MENU button on the front panel or the IR remote control transmitter. Select a menu item and set parameters as required.

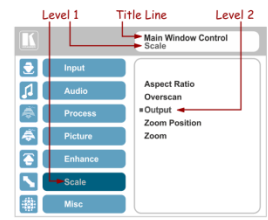

# Step 6: Operate via the front panel buttons and the remote control transmitter

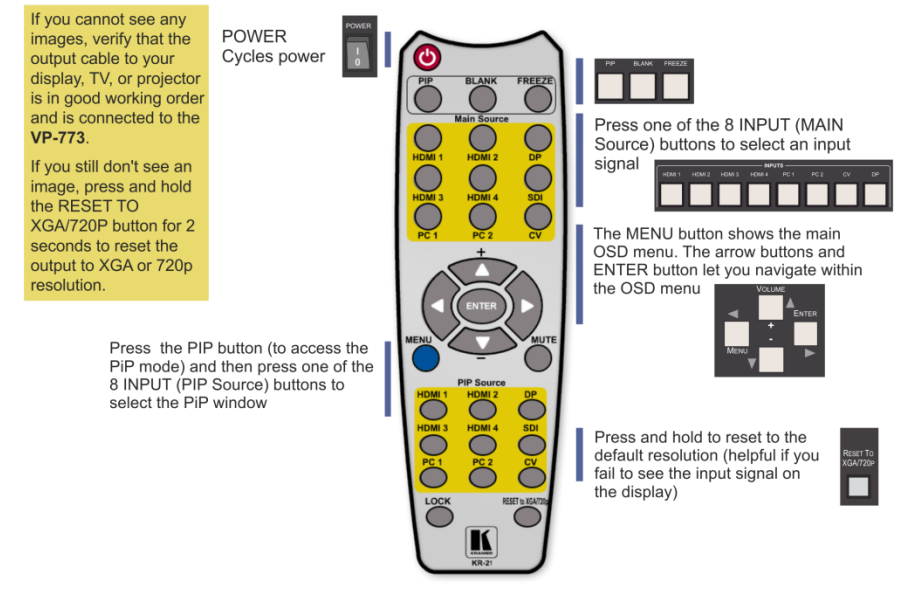

# Contents

| 1            | Introduction                                                                                       | 1        |
|--------------|----------------------------------------------------------------------------------------------------|----------|
| 2            | Getting Started                                                                                    | 2        |
| 2.1          | Achieving the Best Performance                                                                     | 2        |
| 2.2          | Safety Instructions                                                                                | 2        |
| 2.3          | Recycling Kramer Products                                                                          | 3        |
| 3            | Overview                                                                                           | 4        |
| 3.1          |                                                                                                    | 7        |
| 3.2          | About HDBase I III Technology                                                                      | 7        |
| 3.4          | Defining the VP-773 Presentation Switcher/Scaler                                                   | 7        |
| 4            | Installing in a Rack                                                                               | 11       |
| 5            | Connecting the VP-773                                                                              | 12       |
| 5.1          | Wiring the R.I-45 Connectors                                                                       | 15       |
| 5.2          | Connecting the Balanced Stereo Audio Output                                                        | 16       |
| 5.3          | Microphone Pinout                                                                                  | 16       |
| 5.4          | Audio Input Pinout                                                                                 | 16       |
| 6            | The OSD Menu                                                                                       | 17       |
| 6.1          | OSD Menu Operation Example                                                                         | 17       |
| 6.2          | The Input Menu                                                                                     | 20       |
| 0.3<br>6.4   | The Process Menu                                                                                   | 21       |
| 6.5          | The Picture Menu                                                                                   | 30       |
| 6.6          | The Enhance Menu                                                                                   | 31       |
| 6.7          | The Scale Menu                                                                                     | 32       |
| 6.8          | The Miscellaneous Menu                                                                             | 35       |
| 7            | The Display Modes                                                                                  | 41       |
| 7.1          | The Single Window Display Mode                                                                     | 41       |
| 7.2          | The Dual Window Display Mode                                                                       | 41       |
| 8            | Controlling the VP-773                                                                             | 46       |
| 8.1<br>0.2   | Controlling via the CSD Manu                                                                       | 46       |
| 0.2<br>8.3   | Controlling via the VP-773 Web Pages                                                               | 40       |
| 8.4          | Controlling via the Infrared Remote Control Transmitter                                            | 51       |
| 9            | Port Tunneling                                                                                     | 53       |
| 10           | Flash Memory Upgrade                                                                               | 55       |
| 11           | Technical Specifications                                                                           | 56       |
| 11.1         | Default Communication Parameters                                                                   | 57       |
| 11.2         | Input Resolutions                                                                                  | 57       |
| 11.3         | Output Resolutions                                                                                 | 58       |
| 12           | The VP-773 RS-232 Communication Protocol                                                           | 59       |
| 12.1         | Using the Communication Protocol                                                                   | 59       |
| 12.2<br>12.3 | Communication Protocol: Milmicking OSD<br>Protocol Table: Mimicking Remote and Front Panel Buttons | 60<br>60 |
| 12.4         | The Protocol 3000 Common Operation Commands                                                        | 70       |

# Figures

| Figure 1: VP-773 Presentation Switcher/Scaler Front Panel                       | 8  |
|---------------------------------------------------------------------------------|----|
| Figure 2: VP-773 Presentation Switcher/Scaler Rear Panel                        | 9  |
| Figure 3: 15-pin HD Connector Pinout                                            | 12 |
| Figure 4: Connecting the VP-773 Presentation Switcher/Scaler                    | 14 |
| Figure 5: TP PINOUT                                                             | 15 |
| Figure 6: Connecting the Balanced Stereo Audio Output                           | 16 |
| Figure 7: Connecting an Unbalanced Stereo Audio Acceptor to the Balanced Output | 16 |
| Figure 8: Microphone Pinout                                                     | 16 |
| Figure 9: Audio Input Pinout                                                    | 16 |
| Figure 10: Input Menu                                                           | 20 |
| Figure 11: Select the Display Mode                                              | 22 |
| Figure 12: Changing the Size of the Window                                      | 23 |
| Figure 13: Increasing the Width                                                 | 23 |
| Figure 14: Increasing the Height                                                | 24 |
| Figure 15: Positioning the Window                                               | 24 |
| Figure 16: Window Customization                                                 | 25 |
| Figure 17: H-Position Slide Bar                                                 | 25 |
| Figure 18: Moving the PiP Window                                                | 26 |
| Figure 19: Audio Menu                                                           | 27 |
| Figure 20: Set the Output Volume Level                                          | 28 |
| Figure 21: Process Menu                                                         | 29 |
| Figure 22: Picture Menu                                                         | 30 |
| Figure 23: Enhance Menu                                                         | 31 |
| Figure 24: Scale Menu                                                           | 32 |
| Figure 25: Misc Menu                                                            | 35 |
| Figure 26: XML File Transfer                                                    | 39 |
| Figure 27: Emergency Alert System Display                                       | 39 |
| Figure 28: CV superimposed over DP                                              | 44 |
| Figure 29: Entering the IP Number in the Address Bar                            | 47 |
| Figure 30: Local Area Connection Properties Window                              | 49 |
| Figure 31: Internet Protocol (TCP/IP) Properties Window                         | 49 |
| Figure 32: Infrared Remote Control Transmitter                                  | 51 |
| Figure 33: Port Tunneling                                                       | 53 |

# 1 Introduction

Welcome to Kramer Electronics! Since 1981, Kramer Electronics has been providing a world of unique, creative, and affordable solutions to the vast range of problems that confront video, audio, presentation, and broadcasting professionals on a daily basis. In recent years, we have redesigned and upgraded most of our line, making the best even better!

Our 1,000-plus different models now appear in 11 groups that are clearly defined by function: GROUP 1: Distribution Amplifiers; GROUP 2: Switchers and Routers; GROUP 3: Control Systems; GROUP 4: Format/Standards Converters; GROUP 5: Range Extenders and Repeaters; GROUP 6: Specialty AV Products; GROUP 7: Scan Converters and Scalers; GROUP 8: Cables and Connectors; GROUP 9: Room Connectivity; GROUP 10: Accessories and Rack Adapters and GROUP 11: Sierra Video Products.

Congratulations on purchasing your Kramer **VP-773** Presentation Switcher/Scaler. This product, which incorporates HDMI<sup>™</sup> technology, is ideal for:

- Projection systems in conference rooms, boardrooms, auditoriums, hotels and churches, production studios, rental and staging
- Any application where high quality conversion and switching of multiple and different video signals to graphical data signals is required for projection purposes

# 2 Getting Started

We recommend that you:

- Unpack the equipment carefully and save the original box and packaging materials for possible future shipment
- Review the contents of this user manual

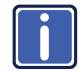

Go to <u>http://www.kramerelectronics.com/support/product\_downloads.asp</u> to check for up-to-date user manuals, application programs, and to check if firmware upgrades are available (where appropriate).

# 2.1 Achieving the Best Performance

To achieve the best performance:

- Use only good quality connection cables (we recommend Kramer highperformance, high-resolution cables) to avoid interference, deterioration in signal quality due to poor matching, and elevated noise levels (often associated with low quality cables)
- Do not secure the cables in tight bundles or roll the slack into tight coils
- Avoid interference from neighboring electrical appliances that may adversely
  influence signal quality
- Position your Kramer VP-773 away from moisture, excessive sunlight and dust

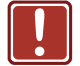

This equipment is to be used only inside a building. It may only be connected to other equipment that is installed inside a building.

# 2.2 Safety Instructions

| ÷. |  |
|----|--|

| Caution: | There are no operator serviceable parts inside the unit                                               |
|----------|----------------------------------------------------------------------------------------------------|
| Warning: | Use only the power cord that is supplied with the unit                                                |
| Warning: | Do not open the unit. High voltages can cause electrical shock! Servicing by qualified personnel only |
| Warning: | Disconnect the power and unplug the unit from the wall before installing                              |

# 2.3 Recycling Kramer Products

The Waste Electrical and Electronic Equipment (WEEE) Directive 2002/96/EC aims to reduce the amount of WEEE sent for disposal to landfill or incineration by requiring it to be collected and recycled. To comply with the WEEE Directive, Kramer Electronics has made arrangements with the European Advanced Recycling Network (EARN) and will cover any costs of treatment, recycling and recovery of waste Kramer Electronics branded equipment on arrival at the EARN facility. For details of Kramer's recycling arrangements in your particular country go to our recycling pages at <u>http://www.kramerelectronics.com/support/recycling/</u>.

# 3 Overview

The Kramer **VP-773** is a high quality presentation switcher and scaler. It accepts one of eight inputs: a DisplayPort (DP) signal on a DisplayPort connector, one composite video signal on an RCA connector, two computer graphics signals on 15-pin HD connectors, and four HDMI signals on HDMI connectors. It scales the video, embeds the audio, and simultaneously outputs the signal to two HDMI outputs and to an HDBaseT TP output, together with a digital audio output and a balanced stereo audio output.

The VP-773 Presentation Switcher / Scaler features:

- PixPerfect<sup>™</sup> Scaling Technology Kramer's precision pixel mapping and high quality scaling technology. High-quality 3:2 and 2:2 pull down deinterlacing and full up and down scaling of all video input signals
- State-of-the-art video processing technology, with the highest quality deinterlacing, noise reduction, and scaling performance for both standarddefinition and high-definition signals
- K-IIT XL<sup>™</sup> Picture-in-Picture Image Insertion Technology Ultra stable picture-in-picture, picture-and-picture and split screen capability, or fully customizable windows' size and position control: any source can be inserted into or positioned next to any other source and resized as desired
- Ultra Fast Fade-Thru-Black (FTB<sup>™</sup>) Switching Video switching transitions are clean and ultra-fast. The video fades to black and the new input fades from black for smooth, glitch-free switching. The output signal provides constant sync so the display never glitches
- An emergency alert system that can have a national or campus-wide notification immediately displayed when an emergency situation develops, by means of automatic text overlaying, either via a crawler or a full screen cover up, as well as an optional audio alert
- Port tunneling, bidirectional RS-232 interface simple control commands and data can flow in both directions from a controller to the VP-773 via the Ethernet, allowing status requests and control of the destination unit
- Advanced deinterlacing functions including 3D comb filtering, film mode, diagonal correction and motion detection

- Scaled Outputs 2 HDMI outputs and an HDBaseT TP output simultaneously
- HDBaseT<sup>™</sup> technology with a bandwidth of up to 6.75Gbps (2.25Gbps per graphic channel)
- Up to 130m (430ft) normal mode; up to 180m (590ft) Ultra mode (1080p @60Hz @24bpp) when using BC-DGKat623 cables

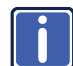

For optimum range and performance, use Kramer's BC–DGKat524, BC–DGKat623 and BC–DGKat7a23 shielded twisted pair (STP) cables. Note that the transmission range depends on the signal resolution, graphics card and display used. The distance using non–Kramer CAT 5, CAT 6, and CAT 7 cables may not reach these ranges.

- Output Resolutions HDTV and Computer Graphics up to 2K and 1080p/UXGA with selectable refresh rates
- Multiple Aspect Ratio Selections Follow input, follow output, best fit, letterbox
- Multi-Standard Video support NTSC (3.58/4.43), PAL (M/N/60) and SECAM
- Built-in Time Base Corrector Stabilizes unstable video sources
- Built-in Proc-Amp with enhanced functions such as color correction, gamma and dither
- Input and output audio level adjustment
- Balanced stereo audio inputs, with two microphone inputs as well as digital stereo and balanced stereo outputs
- Selectable Microphone talkover or mix modes
- Automatic detection and selection of the HDMI and DP embedded audio. The VP-773 automatically outputs the signal from the HDMI and DP embedded audio inputs or performs an analog takeover to output the respective analog audio input
- Selectable Power Save modes for energy efficient usage
- HDCP Compliant The HDCP (High Definition Content Protection) license agreement allows copy-protected data on the HDMI input to pass only to the HDMI output

In addition, the VP-773 Presentation Switcher / Scaler:

- Includes luma keying via the PiP window
- Features advanced EDID management (native resolution and color depth) per input
- · Analyzes the connected output's EDID for optimal scaling
- Supports picture zooming both on main and PiP window from 100% to 1600%, including separate V and H sharpness control
- Provides input and output color space control
- Supports HDMI deep color for inputs and output
- Features vertical Keystone operation
- Comes with an On-Screen Display (OSD) for easy setup and adjustment, accessible via the IR remote control and via the front-panel buttons
- Has a non-volatile memory that retains the last settings used
- Supports firmware upgrade via RS-232 and Ethernet
- Is HDTV and computer graphics compatible and the resolution can be up- or down-scaled as required (see output resolutions in Section 6.7)

#### Control your VP-773:

- Directly, via the front panel push buttons
- By RS-232 serial commands transmitted by a touch screen system, PC, or other serial controller
- Remotely, from the infrared remote control transmitter
- Via the Ethernet (optionally via the Web pages)

The **VP-773** is housed in a 19" 1U rack mountable enclosure, with rack "ears" included, and is fed from a 100-240 VAC universal switching power supply.

# 3.1 HDCP Compliance

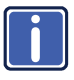

If an HDMI signal is HDCP protected, it can only appear on HDMI and HDBaseT outputs that are connected to HDCP compliant displays.

The **VP-773** will not output an HDCP protected source to a display that is not HDCP compliant. Instead it will show a green screen.

In the dual window display mode (see <u>Section 7.2</u>), even if only one of the inputs is HDCP protected, and is output to a non-compliant display, it will affect the entire screen and turn it green.

### 3.2 About HDBaseT<sup>™</sup> Technology

HDBaseT<sup>™</sup> is an advanced all-in-one connectivity technology (supported by the HDBaseT Alliance). It is particularly suitable in the consumer home environment as a digital home networking alternative where it enables you to replace numerous cables and connectors by a single LAN cable used to transmit, for example, uncompressed full high-definition video, audio, IR, as well as various control signals.

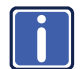

The products described in this user manual are HDBaseT certified.

# 3.3 Using Twisted Pair Cable

Kramer engineers have developed special twisted pair cables to best match our digital twisted pair products; the Kramer: **BC-DGKat524** (CAT 5 24 AWG), the Kramer: **BC-DGKat623** (CAT 6 23 AWG cable), and the Kramer: **BC-DGKat7a23** (CAT 7a 23 AWG cable). These specially built cables significantly outperform regular CAT 5 / CAT 6 / CAT 7a cables.

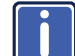

We strongly recommend that you use shielded twisted pair cable.

### 3.4 Defining the VP-773 Presentation Switcher/Scaler

This section defines the VP-773.

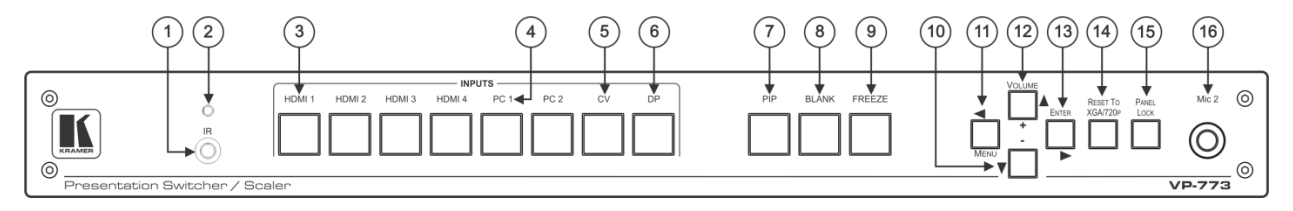

### Figure 1: VP-773 Presentation Switcher/Scaler Front Panel

| #  | Feature                          |                                                                                                    | Function                                                                                                    |
|----|----------------------------------|----------------------------------------------------------------------------------------------------|----------------------------------------------------------------------------------------------------|
| 1  | IR Receiver                      |                                                                                                    | Accepts IR remote commands                                                                                                    |
| 2  | IR LED                           |                                                                                                    | Lights red when the unit accepts IR remote commands                                                                                                    |
| 3  | INPUT Selector                   | HDMI                                                                                                    | Press to select the HDMI input (from 1 to 4)                                                                                                    |
| 4  | Buttons                          | PC                                                                                                    | Press to select the computer graphics input (from 1 to 2)                                                                                                    |
| 5  |                                  | CV                                                                                                    | Press to select the composite video input                                                                                                    |
| 6  |                                  | DP                                                                                                    | Press to select the Display Port input                                                                                                    |
| 7  | 7 PIP Button                     |                                                                                                    | Toggles the dual window mode (Picture-in-Picture) function (see <u>Section 7.2</u> )<br>Note that while browsing the OSD menu in the dual window mode, a long press of the PIP button will instantly toggle the window control (between Main and PiP) |
| 8  | BLANK Button                     |                                                                                                    | Press to toggle between a blank screen (black) and the display                                                                                                    |
| 9  | FREEZE Button                    |                                                                                                    | Press to freeze/unfreeze the output video image                                                                                                    |
| 10 | Navigation V/- Button<br>Buttons |                                                                                                    | Press to move down the menu list (see <u>Section 8.1.1</u> ) and to decrease numerical values. When not within the OSD menu mode, press to reduce the output volume                                                                                   |
| 11 |                                  | <td>Press to access the OSD menu, exit the OSD menu and, when in the OSD menu, move to the previous level in the OSD screen (see <u>Section 8.1.1</u>)</td> | Press to access the OSD menu, exit the OSD menu and, when in the OSD menu, move to the previous level in the OSD screen (see <u>Section 8.1.1</u> )                                                                                                   |
| 12 |                                  | ▲/+ /VOLUME<br>Button                                                                                                    | Press to move up the menu list values (see <u>Section 8.1.1</u> ) and to increase numerical values. When not within the OSD menu mode, press to increase the output volume                                                                            |
| 13 | 1 [                              | ►/ENTER Button                                                                                                    | Press to access sub-menu items and select from several settings (see Section 8.1.1)                                                                                                    |
| 14 | 4 RESET TO XGA/720P Button       |                                                                                                    | Press to reset the video output resolution to XGA or 720p and change the deep color settings to Off on the output (see<br>Section 6.7)                                                                                                    |
|    |                                  |                                                                                                    | Press and hold for about 3 seconds to toggle between reset to XGA and reset to 720p                                                                                                    |
| 15 | PANEL LOCK Button                |                                                                                                    | Press and hold for about 3 seconds to lock/unlock the front panel buttons                                                                                                    |
| 16 | 6 Mic 2                          |                                                                                                    | Connect to a microphone.<br>Mic2 on the front panel is identical to Mic2 on the rear panel and overrides it when connected                                                                                                    |

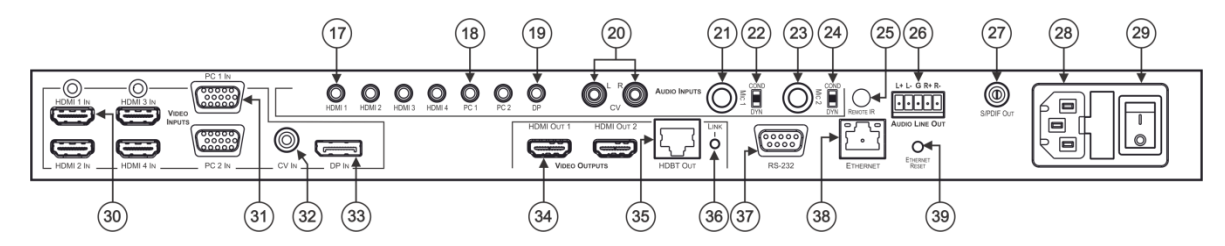

Figure 2: VP-773 Presentation Switcher/Scaler Rear Panel

| #  | Feature                                                                  |                      | e                          | Function                                                                                                    |
|----|--------------------------------------------------------------------------|----------------------|----------------------------|----------------------------------------------------------------------------------------------------|
| 17 | AUDIO IN<br>Unbalanced                                                   | HDMI 3.5mm Mini Jack |                            | Connect to an unbalanced audio source for audio takeover of the HDMI 1 to HDMI 4 embedded audio (see<br><u>Section 6.3</u> ). The pinout is defined in <u>Section 5.4</u>                                           |
| 18 | Connectors                                                               | PC 3.51              | mm Mini Jack               | Connect to the unbalanced stereo audio of the computer graphics source (from 1 to 2). The pinout is defined in <u>Section 5.4</u>                                                                                   |
| 19 |                                                                          | DP 3.5ı              | mm Mini Jack               | Connect to the unbalanced stereo audio source for analog audio takeover of the DisplayPort embedded audio (see <u>Section 6.3</u> ). The pinout is defined in <u>Section 5.4</u>                                    |
| 20 |                                                                          | CV (L, I             | R) RCA                     | Connect to the unbalanced stereo audio of the composite video source                                                                                                    |
| 21 |                                                                          | MIC 1                | 6mm Jack                   | Connect to a microphone (see pinout in Section 5.3)                                                                                                    |
| 22 |                                                                          |                      | COND/DYN MIC<br>DIP-switch | Select between a condenser and a dynamic type microphone                                                                                                    |
| 23 |                                                                          | MIC 2                | 6mm Jack                   | Connect to a microphone (see pinout in <u>Section 5.3</u> )<br>Note that Mic2 on the rear panel is identical to Mic2 on the front panel. Mic2 on the front panel overrides<br>Mic2 on the rear panel when connected |
| 24 |                                                                          |                      | COND/DYN MIC<br>DIP-switch | Select between a condenser and a dynamic type microphone                                                                                                    |
| 25 | REMOTE IR 3.5mm Mini Jack (opening)                                      |                      | i Jack (opening)           | Connects to an external IR receiver unit for controlling the machine via an IR remote controller (instead of<br>using the front panel IR receiver)                                                                  |
|    | the end of the internal IR connection cable<br>fits through this opening |                      | connection cable           | Optional. Can be used instead of the front panel (built-in) IR receiver to remotely control the machine (only if the internal IR connection cable has been installed), see <u>Section 8.4.1</u>                     |
| 26 | AUDIO LINE OUT (L, R) Terminal Block<br>Connector                        |                      | Terminal Block             | Connect to the L and R balanced stereo audio acceptor                                                                                                    |
| 27 | S/PDIF OUT RCA Connector                                                 |                      | ector                      | Connect to a digital audio acceptor                                                                                                    |
| 28 | Power Connector with Fuse                                                |                      | use                        | AC connector, enabling power supply to the unit                                                                                                    |
| 29 | POWER Switch                                                             |                      |                            | Switch for turning the unit on or off                                                                                                    |

| #  | Feature                       |                 | Function                                                                                                    |
|----|-------------------------------|-----------------|----------------------------------------------------------------------------------------------------|
| 30 | VIDEO INPUT                   | HDMI IN         | Connect to the HDMI source (from 1 to 4)                                                                                       |
| 31 | Connectors                    | PC IN 15-pin HD | Connect to the computer graphics source (from 1 to 2)                                                                          |
| 32 |                               | CV IN RCA       | Connect to the composite video source                                                                                          |
| 33 |                               | DP IN           | Connect to the DisplayPort source                                                                                              |
| 34 | HDMI OUT                      |                 | Connect to an HDMI acceptor (from 1 to 2)                                                                                      |
| 35 | VIDEO<br>OUTPUT<br>Connectors | HDBT OUT RJ-45  | Connect to an HDBT receiver (for example, Kramer <b>TP-580Rxr</b> ) to pass audio and video signals as well as serial commands |
| 36 | Connectors                    | LINK LED        | Lights to indicate a link                                                                                                    |
| 37 | RS-232 9-pin D-sub Port       |                 | Connect to the PC or other serial controller                                                                                   |
| 38 | ETHERNET Connector            |                 | Connects to the PC or other Controller through computer networking                                                             |
| 39 | ETHERNET RESET Button         |                 | Press while turning power off and then on, to reset the Ethernet settings to their factory default state                       |

# 4 Installing in a Rack

This section provides instructions for rack mounting the unit.

**Before installing in a rack**, be sure that the environment is within the recommended range:

| OPERATING TEMPERATURE: | 0° to +40°C (32° to 104°F)     |  |
|------------------------|--------------------------------|--|
| STORAGE TEMPERATURE:   | -40° to +70°C (-40° to 158°F)  |  |
| HUMIDITY:              | 10% to 90%, RHL non-condensing |  |

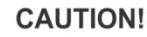

When installing on a 19" rack, avoid hazards by taking care that:

1. It is located within the recommended environmental conditions, as the operating ambient temperature of a closed or multi unit rack assembly may exceed the room ambient temperature.

2. Once rack mounted, enough air will still flow around the machine.

**3**. The machine is placed straight in the correct horizontal position.

4. You do not overload the circuit(s). When connecting the machine to the supply circuit, overloading the circuits might have a detrimental effect on overcurrent protection and supply wiring. Refer to the appropriate nameplate ratings for information. For example, for fuse replacement, see the value printed on the product label.

5. The machine is earthed (grounded) in a reliable way and is connected only to an electricity socket with grounding. Pay particular attention to situations where electricity is supplied indirectly (when the power cord is not plugged directly into the socket in the wall), for example, when using an extension cable or a power strip, and that you use only the power cord that is supplied with the machine.

#### To rack-mount a machine:

1. Attach both ear brackets to the machine. To do so, remove the screws from each side of the machine (3 on each side), and replace those screws through the ear brackets.

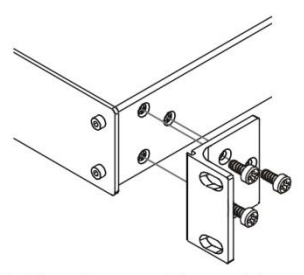

2. Place the ears of the machine against the rack rails, and insert the proper screws (not provided) through each of the four holes in the rack ears.

Note:

In some models, the front panel may feature built-in rack ears
Detachable rack ears can be

removed for desktop useAlways mount the machine in

the rack before you attach any cables or connect the machine to the power

 If you are using a Kramer rack adapter kit (for a machine that is not 19"), see the Rack Adapters user manual for installation instructions available from our Web site

# 5 Connecting the VP-773

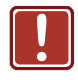

Always switch off the power to each device before connecting it to your **VP-773**. After connecting your **VP-773**, connect its power and then switch on the power to each device.

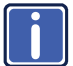

You do not have to connect all the inputs and outputs, connect only those that are required.

To connect the VP-773, as illustrated in the example in Figure 4, do the following:

1. Connect an HDMI source (for example, a DVD player) to the HDMI 1 IN

VIDEO INPUT connector.

Alternatively, you can connect the DVI connector on the DVD player to the HDMI connector on the **VP-773** via a DVI-HDMI adapter. You can connect the audio signal via the AUDIO IN HDMI 3.5mm mini jack, or use the embedded audio

2. Connect a computer graphics source to the PC 1 IN VIDEO INPUT 15-pin

### HD connector.

Alternatively, you can connect a component (YPbPr) or RGBHV source via the 15-pin HD connector, see Figure 3:

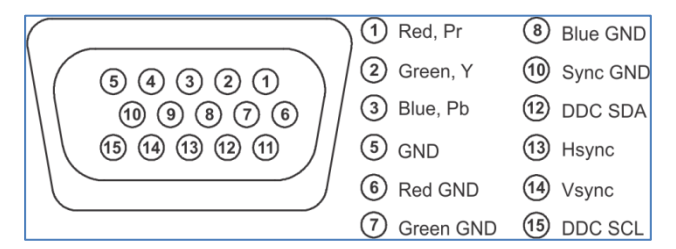

Figure 3: 15-pin HD Connector Pinout

- Connect a composite video source (for example, a composite video player) to the CV IN RCA connector.
- Connect a DisplayPort video source (for example, a computer graphics source) to the DP IN connector.
- Connect the audio input signals to the AUDIO INPUT connectors (3.5mm mini jack and RCA connectors), as required (not shown in <u>Figure 4</u>).

- Connect the HDMI 1 OUT connector to an HDMI acceptor (for example, a plasma display).
   You can also connect the HDMI OUT 2 output (not shown in Figure 4)
- Connect the HDBT RJ-45 connector to a receiver (for example, the Kramer TP-580Rxr).
- Connect the AUDIO LINE OUT Terminal Block connector to a balanced audio acceptor and the S/PDIF OUT RCA connector to a digital audio acceptor (not shown in Figure 4).
- 9. If required, you can connect a PC and/or controller to the:
  - RS-232 terminal block (see <u>Section 8.3.2</u>)
  - Ethernet connector (see <u>Section 8.3.3</u>)
- 10. Connect the power cord (not shown in Figure 4).

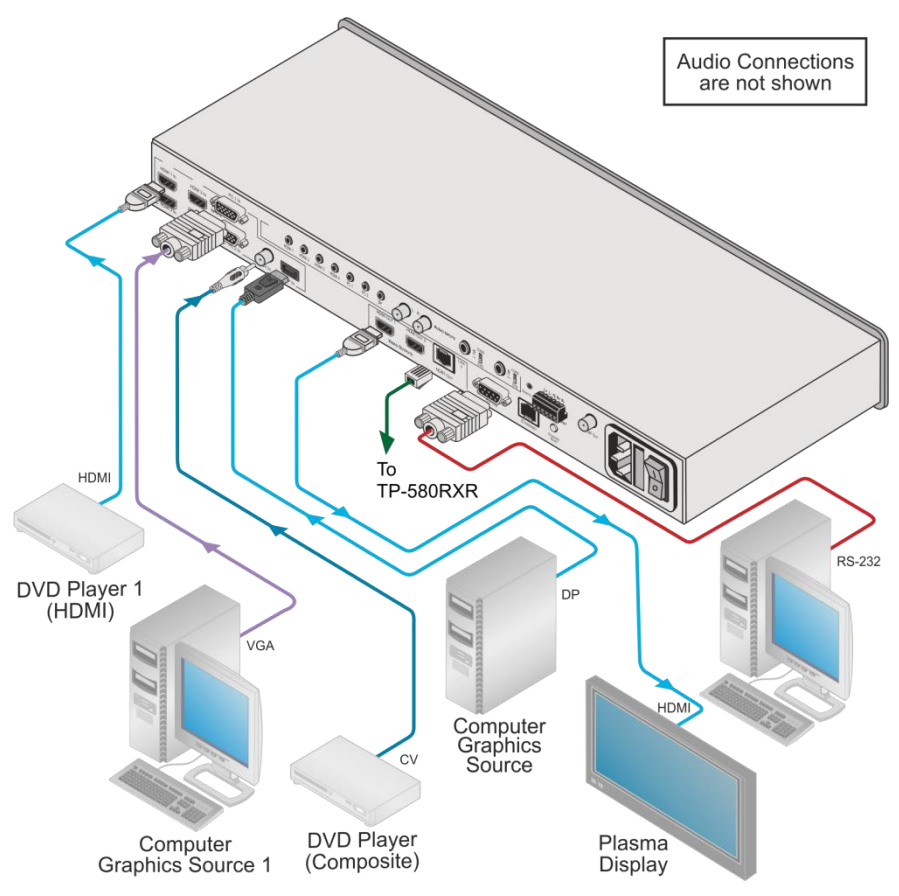

Figure 4: Connecting the VP-773 Presentation Switcher/Scaler

# 5.1 Wiring the RJ-45 Connectors

This section defines the TP pinout, using a **straight** pin-to-pin cable with RJ-45 connectors.

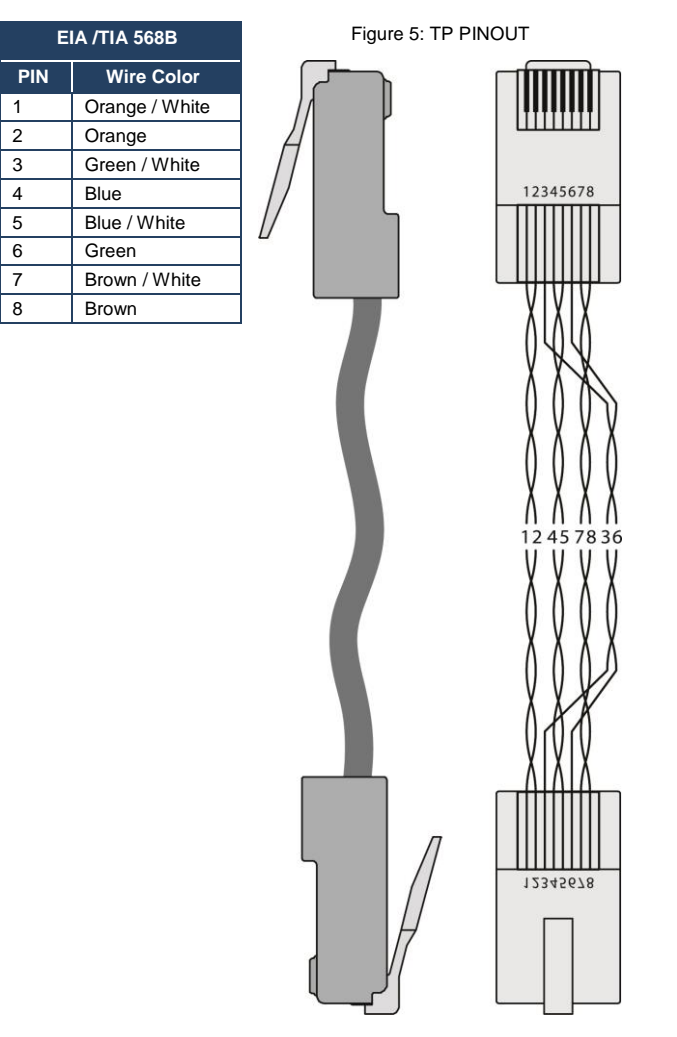

# 5.2 Connecting the Balanced Stereo Audio Output

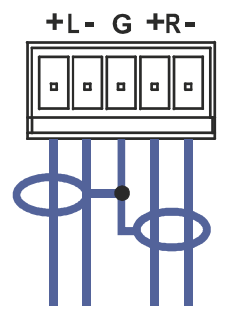

Figure 6: Connecting the Balanced Stereo Audio Output

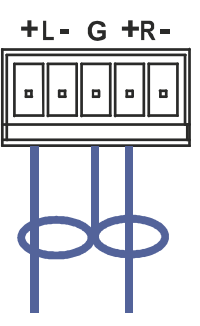

Figure 7: Connecting an Unbalanced Stereo Audio Acceptor to the Balanced Output

Microphone +

Left

# 5.3 Microphone Pinout

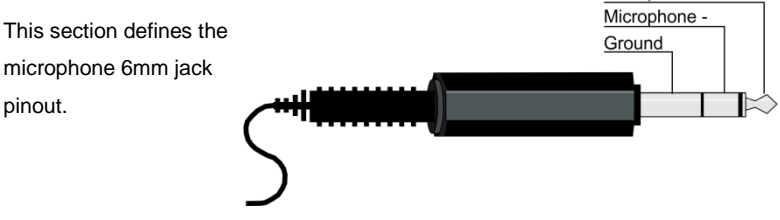

Figure 8: Microphone Pinout

# 5.4 Audio Input Pinout

This section defines the audio input 3.5mm jack pinout.

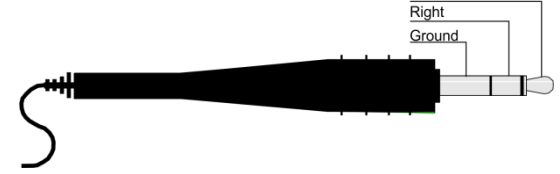

Figure 9: Audio Input Pinout

# 6 The OSD Menu

The VP-773 OSD menu lets you set the operation parameters for the:

- Main Window Control
- PIP Window Control
- Entire System Control

The nature of the operation setup appears in the OSD title, as shown in the example in <u>Section 6.1</u>:

- The title line shows the control mode (Main, PIP or Entire system)
- Level 1 lists the main menu items
- Level 2 includes the second hierarchy level, below level 1
- Level 3 includes the third hierarchy level, below level 2
- Function, is the selectable parameter or numerical value and can appear either under level 2 or 3

# 6.1 OSD Menu Operation Example

In the example illustrated below, the Master Connection is set to HDMI2 (see Section 6.7).

The table below shows function 632 (from the Protocol in Section 12.2):

- 6 in the hundreds, represents "Scale" which is the 6<sup>th</sup> menu item in the main menu list
- 3 in the tens, represents "Output" which is 3<sup>rd</sup> in the Scale menu
- 2 in the units, represents "Master Connection" which is second in the Output menu

| Level 1   | Level 2    | Level 3           | Level 4 (Function) | Range | Function |
|-----------|------------|-------------------|--------------------|-------|----------|
| Scale (6) | Output (3) | Master Connection | HDMI1              | 0     | 632      |
|           |            | (2)               | HDMI2              | 1     |          |
|           |            |                   | HDBT               | 2     |          |
|           |            |                   | SDI                | 3     |          |

The subtitle, below the title line shows the current level accessed (Scale in this example)

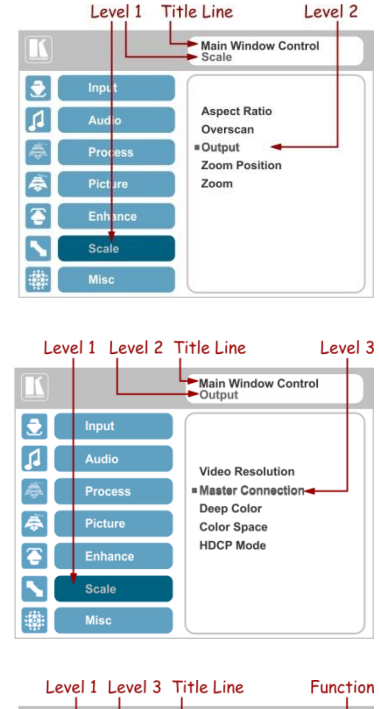

After selecting Output (which is the second Level), it appears in the subtitle

Once Master Connection is selected, the Title changes to "Entire System Control" indicating that the selection will affect the entire system. The subtitle shows the current, Level 3, selection and the menu list shows the function (HDMI2)

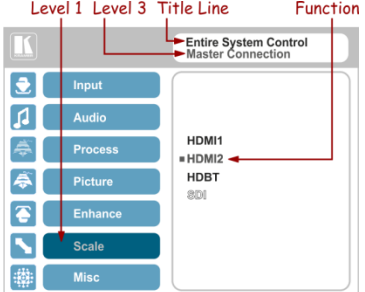

If the display layout includes a PiP window, you can set the OSD menu to control the main source window and the PIP window separately (by defining Window Control, see <u>Section 6.8</u>).

General characteristics which apply to the entire system (for example, setting the volume) are changed without needing to shift control (the title line will state: Entire System Control).

Note that:

- A selected parameter that turns gray becomes valid immediately. You can
  press Enter at this point to save these parameter changes to the memory
  immediately (the screen will display "Saving Data" for a split second).
- In any case, exiting the menu saves the parameter to the memory
- Data is saved per window and per input (to a dedicated input + window memory), as applicable

The control buttons let you control the VP-773 via the OSD menu. Press the:

 MENU (or <) button to enter the menu, exit the menu, and when in the OSD menu, move to the previous level and change menu settings in the OSD screen.

Changes are immediate

The default timeout is set to 30 seconds and can be changed (see Section 6.8)

- ENTER (or ▷) button to access sub-menu items
- Arrow buttons to move through the OSD menu
- Up or down arrows to change settings

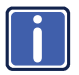

Note that when exiting the menu, all the changes are automatically saved to the non-volatile memory. The default OSD timeout for auto exit is set to 30 seconds and can be changed (see Section 6.8).

### 6.1.1 OSD Control Icons

The following three icons:  $\mathbf{M}$ ,  $\mathbf{P}$ , and  $\mathbf{E}$  are included to indicate when functionality applies to the Main window, the PiP Window or the entire system:

- M for Main Window Control
- P for PiP window Control
- E for Entire System Control

# 6.2 The Input Menu

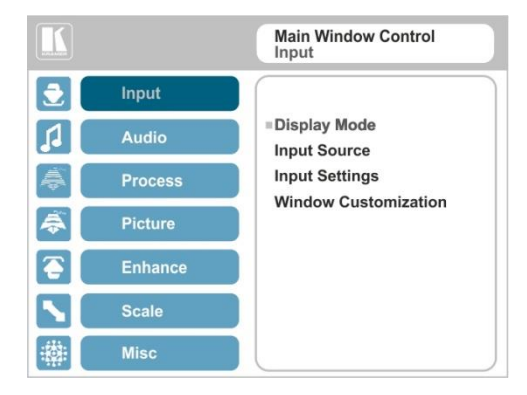

### Figure 10: Input Menu

| Setting      | Function                                                                                                    |  |  |
|--------------|----------------------------------------------------------------------------------------------------|--|--|
| Display Mode | Select the display mode (see Figure 11):<br>Single Window – single window mode operation with one channel displayed<br>Picture in Picture (PiP) – dual window mode operation, a smaller window<br>superimposed over a full screen image (see Section 7.2)<br>Picture + Picture (PoP) – dual window mode operation, both images appear<br>side-by-side and the aspect ratios of both images are maintained (see<br>Section 7.2)<br>Split (SbS) – dual window mode operation, both images are placed side-by-<br>side with the same height (see Section 7.2) |  |  |
|              | When selecting the dual window mode, set the Main window or the PiP window<br>parameters via Misc -> OSD -> Window Control (see Section 6.8)                                                                                                    |  |  |
|              | Note that while browsing the OSD menu in the dual window mode, press of the PIP button to instantly toggle the window control (between Main and PiP)                                                                                                    |  |  |
|              | Customized – customized image size                                                                                                    |  |  |
|              | Note that any change in the output resolution may cause disproportion or even cancel the window customization.                                                                                                    |  |  |
| Input Source | Select the input source: HDMI1, HDMI2, HDMI3, HDMI4, PC1, PC2, CV or DP MP                                                                                                    |  |  |
|              | Note that any change in the input source may cancel the freeze and blank settings.                                                                                                    |  |  |

| Setting                 | Function                                                                                                    |  |  |  |
|-------------------------|----------------------------------------------------------------------------------------------------|--|--|--|
| Input Settings          | Set the:                                                                                                    |  |  |  |
|                         | H Image Shift – to set the horizontal position of the image within the window                                                                                                    |  |  |  |
|                         | Volatile parameter                                                                                                    |  |  |  |
|                         | V Image Shift – to set the vertical position of the image within the window                                                                                                    |  |  |  |
|                         | Volatile parameter<br><b>Auto Positioning</b> – to search the input image during the tuning process and<br>automatically position it on the output window in a perfect fit.<br>Set to Off to disable auto positioning                                                                                                    |  |  |  |
|                         | Set to Normal Scan to perform a normal range image search<br>Set to Wide Scan to perform a wide range image search MP                                                                                                    |  |  |  |
|                         | In the Normal/Wide Scan option, the machine automatically adjusts all the PC input video resolutions (PC 1 and PC 2). For the other inputs, the machine automatically adjusts all the input video resolutions except for HD/SD (CEA 861 standard) video resolutions                                                                   |  |  |  |
|                         | <b>HDCP Mode</b> – to select the HDCP option for each HDMI input: either ON (the default) or OFF.                                                                                                    |  |  |  |
|                         | Setting HDCP mode to Off on the HDMI input allows the source to transmit a<br>non-HDCP signal if required (for example, when working with a Mac<br>computer).                                                                                                    |  |  |  |
|                         | EDID Select – to select the native resolution on each input (HDMI, DP and VGA inputs) to be read by the video source connected to that input: 1024x768@60, 1280x800@60, 1280x1024@60, 1366x768@60, 1440x900@60, 1400x1050@60, 1600x900@60, 1600x1200@60, 1680x1050@60, 1020x1200@60RB, 720p50, 720p60, 1080p50, 1080p60, 2650 or 2660 |  |  |  |
|                         | Note that for the HDMI and DP inputs, you can either select the color depth to<br>be 8bpp or 12bpp after selecting the native resolution                                                                                                    |  |  |  |
|                         | Note that when the EDID is set on the inputs, the changes are per input and immediate.                                                                                                    |  |  |  |
|                         | Color Space – to select the color space for the PC and HDMI inputs: RGB,<br>YPbPr or Follow Input                                                                                                    |  |  |  |
|                         | Note that if the machine is set to the dual display mode, and both the Main<br>and PiP windows display the same input, you need to set the same input color<br>space value for both windows                                                                                                    |  |  |  |
| Window<br>Customization | Select the position and the size of the selected window: H Position, H Width, V Position and V Height (see <u>Section 6.2.1.2</u> and <u>Section 6.2.1.1</u> )                                                                                                    |  |  |  |
|                         | The value range is dynamic. The FW prevents windows from exceeding the<br>boundaries or over-sizing. The position and size of the windows are saved to the<br>system.                                                                                                    |  |  |  |
|                         | The size and position of the customized window (Main or PiP) remain valid even<br>when toggling the PIP button (front panel, remote control transmitter or protocol<br>command).                                                                                                    |  |  |  |
|                         | The customized setup is cancelled only by explicitly selecting a preset Display Mode (see first item in this table) or if a new customized setup is created.                                                                                                    |  |  |  |
|                         | Use the front panel + and – buttons, IR remote control transmitter or Web page to set the position and height of the Main and/or PiP windows                                                                                                    |  |  |  |
|                         | The PiP window maximum horizontal active image area is 1600 pixels                                                                                                    |  |  |  |

The display mode setup, shown in <u>Figure 11</u>, is part of the entire system control and the selected Single Window also shows the current aspect ratio (Best Fit):

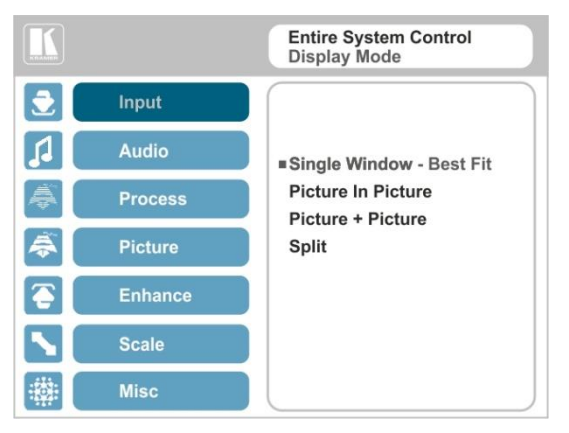

Figure 11: Select the Display Mode

### 6.2.1 Window Customization

Window customization lets you change the size and position of a selected window. Make sure that you have control over the window that requires customization (Main Window Control or PiP Window Control). If not, select it via the OSD item in the Miscellaneous menu, see <u>Section 6.8</u>.

In the following examples, PiP Window Control is selected, but the same procedure applies to Main Window Control.

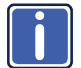

Note that you can also customize the window size and position via the "Y" commands (see Section 12.2) or protocol 3000 (see Section 12.4).

### 6.2.1.1 Changing the Size of the Main and/or PiP Window

Use the H Width and V Height to change the size of the window using the + and – buttons on the front panel or remote control transmitter (as illustrated in Figure 12).

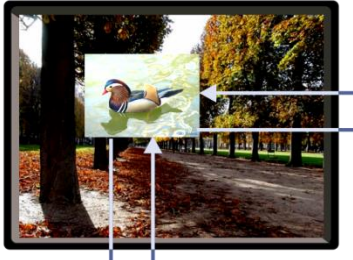

decrease horizontally (from the right)

+ enlarge horizontally (to the right)

# enlarge vertically (from lower side)

decrease vertically (from lower side)

Figure 12: Changing the Size of the Window

To change the size of the window, do the following:

- Check that window control is set as required (for example, PiP Window Control).
- 2. Select Window Customization (see Figure 16).
- Select H width (an OSD slide bar appears) and press + to increase the width, or – to decrease the width, see <u>Figure 13</u>. The following example shows how to increase the width of the window

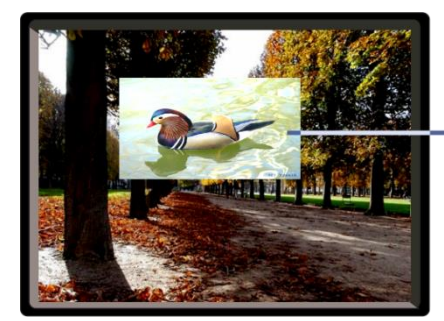

enlarge horizontally (to the right)

Figure 13: Increasing the Width

 Select V Height (an OSD slide bar appears) and press + to increase the height, or – to decrease the height, see <u>Figure 14</u>.

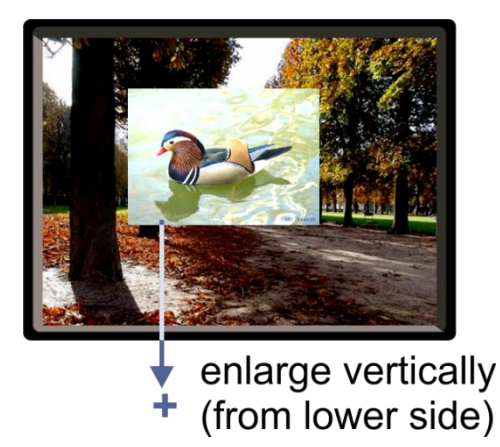

Figure 14: Increasing the Height

### 6.2.1.2 Moving the Position of the Main and/or PiP Window

Use the H Position and V Position items in the OSD to change the position of the window using the + and – buttons on the front panel or remote control transmitter (as illustrated in Figure 15).

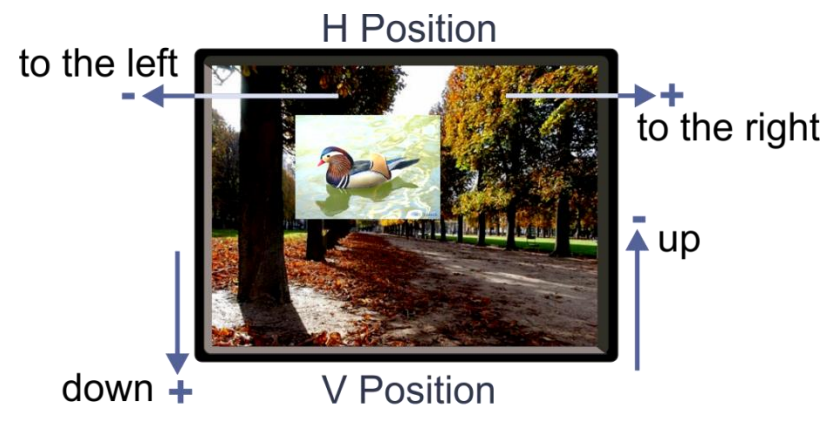

Figure 15: Positioning the Window

To move the position of the window, do the following:

- Check that window control is set as required (for example, PiP Window Control).
- 2. Select Window Customization.

The following Window appears:

|           |         | PiP Window Control<br>Window Customization |
|-----------|---------|--------------------------------------------|
| 2         | Input   |                                            |
| 1         | Audio   | =H Position                                |
| æ         | Process | H Width<br>V Position                      |
| <b>\$</b> | Picture | H Height                                   |
| <b>E</b>  | Enhance |                                            |
|           | Scale   |                                            |
| ·         | Misc    |                                            |

Figure 16: Window Customization

To move the picture to the right, select H Position.
 An OSD slide bar appears:

|          |         | PiP Window Control<br>H Position |
|----------|---------|----------------------------------|
| 2        | Input   |                                  |
| 1        | Audio   |                                  |
| \$       | Process | 0704                             |
| â        | Picture | 0794                             |
| <b>e</b> | Enhance |                                  |
|          | Scale   |                                  |
| -        | Misc    |                                  |

Figure 17: H-Position Slide Bar

 Press the +/- buttons to move the PiP window horizontally. Use the V Position menu item in the same way to move the PiP vertically, see <u>Figure 18</u>.

# to the right

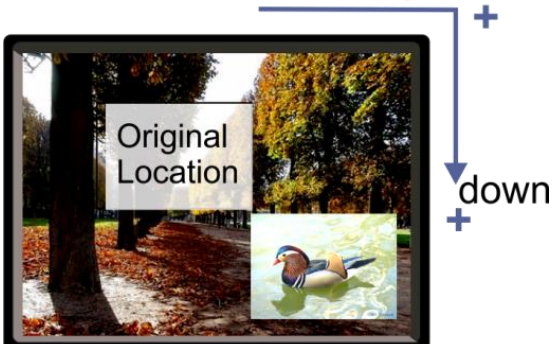

Figure 18: Moving the PiP Window

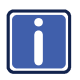

Note that the sequence in which you change the size and position of the window is insignificant, as long as you make sure that the resized image does not go beyond the window boundaries.

# 6.3 The Audio Menu

|           |         | Main Window Control<br>Audio |
|-----------|---------|------------------------------|
| 2         | Input   |                              |
|           | Audio   | =Volume<br>Balance           |
| æ         | Process | Treble                       |
| <b>\$</b> | Picture | Mic Effects                  |
| <b>E</b>  | Enhance | Delay                        |
|           | Scale   | e SDI Channeling             |
| ·         | Misc    |                              |

### Figure 19: Audio Menu

| Setting     | Function                                                                                                    |  |
|-------------|----------------------------------------------------------------------------------------------------|--|
| Volume      | Set the input/output volume level [dB], see Figure 20 . Set the:<br>Input Volume [dB] – to adjust the audio input level<br>Output Volume [dB] – to adjust the audio output level                                                                                                    |  |
|             | The output audio level can also be set via the + and – buttons on the front panel buttons (when not in the OSD mode) and/or the IR remote control transmitter buttons (see <u>Section 8.4</u> )                                                                                                    |  |
|             | Mic1 Volume [dB] - to adjust the Microphone 1 audio level                                                                                                    |  |
|             | Mic2 Volume [dB] – to adjust the Microphone 2 audio level                                                                                                    |  |
| Balance     | Set the balance [ratio]                                                                                                    |  |
| Treble      | Set the treble [dB]                                                                                                    |  |
| Bass        | Set the bass level [dB]                                                                                                    |  |
| Mic Effects | For Mic 1, set the:                                                                                                    |  |
|             | Mic1 Talkover Depth [%] – to determine the decrease of the audio level during microphone 1 takeover (press + to further decrease the talkover audio output level; press – to lessen the talkover output audio decrease level)<br>Mic1 Talkover Trigger [dB] – to determine the microphone 1 threshold level that triggers the audio output-level decrease<br>Mic1 Mir [dP] – eat to 1 to apple the Talkover mode creat to apply other value. |  |
|             | to decrease the Mic1 volume without changing the Line out and Mic2 volume levels.                                                                                                    |  |
|             | In the Mix mode, set the:                                                                                                    |  |
|             | Line Mix [dB] – to decrease of the line out volume level without changing the Mic 1 and Mic 2 volume levels                                                                                                    |  |

| Setting                    | Function                                                                                                    |  |
|----------------------------|----------------------------------------------------------------------------------------------------|--|
| Mic Effects<br>(continued) | For Mic 2, set the:<br><b>Mic2 Mix</b> [dB] – set to 1 to enable the Talkover mode or set to any other value<br>to decrease the Mic2 volume without changing the Line out and Mic1 volume<br>levels                                                                                                    |  |
|                            | Mic2 Talkover Depth [%] – to determine the decrease of the audio level during microphone 2 takeover (press + to further decrease the talkover audio output level; press – to lessen the talkover output audio decrease level)<br>Mic2 Talkover Trigger [dB] – to determine the microphone 1 threshold level that triggers the audio output-level decrease |  |
|                            | Both microphone inputs can be output along with the audio output in the Talkover (default) mode or the Mix mode, separately or together.<br>In the Talkover mode (Mic Mix is set to 1), the audio output volume level decreases when the microphone is used and it returns back to its original set level when the microphone input is inactive.          |  |
|                            | In the Mix mode, the microphone input is mixed with the audio output at a set<br>level.<br>For each microphone input you can set the Mic Talkover Depth, Mic Talkover                                                                                                    |  |
|                            | Trigger and Mic Mix independently. You can also set the Line Mix separately.                                                                                                    |  |
| Embedded                   | Set:<br>Pass-through – to On to pass the digital audio input directly to the output<br>without any processing or set to Off to process the digital audio input                                                                                                    |  |
|                            | Note that this feature is disabled for the non-embedded audio<br>inputs (PC and CV).<br>In case the audio signal is encrypted or compressed, set the<br>Pass-through to On, although in some cases there may not be<br>sufficient capacity to accurately transmit the audio.                                                                              |  |
|                            | Analog Takeover – to On for the analog inputs of the HDMI and DP inputs to take over the embedded inputs; select Off to use the embedded inputs                                                                                                    |  |
|                            | Analog takeover is available only if an unbalanced audio signal is connected (via 3.5mm connecter). When set to On, the embedded audio is disabled as long as the 3.5mm cable is connected to the 3.5mm mini jack                                                                                                    |  |
| Delay                      | Set:<br>Lip Sync delay value [msec]<br>Mic1 Delay value [msec]<br>Mic2 Delay value [msec]                                                                                                    |  |
| SDI<br>Channeling          | Note that SDI is not applicable to the <b>VP-773</b> and appears transparent in the OSD. The commands related to SDI in the OSD menu are therefore grayed out.                                                                                                    |  |
|                            | If the transparency of the OSD menu is set to ON this menu item will become invisit (see <u>Section 6.8</u> )                                                                                                    |  |

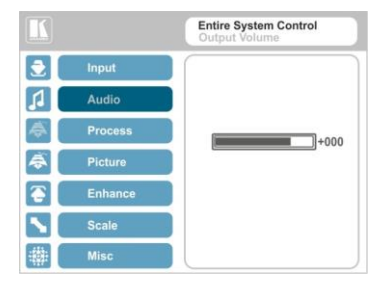

Figure 20: Set the Output Volume Level

# 6.4 The Process Menu

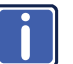

The Process menu functions are available for interlaced video processing only and not for progressive scan.

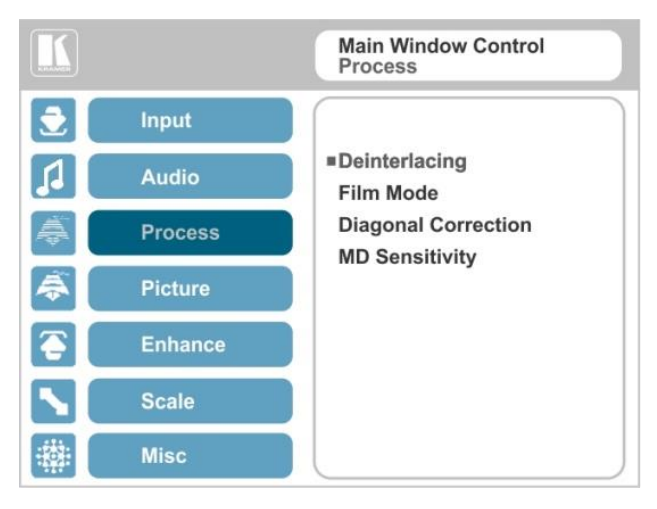

### Figure 21: Process Menu

| Setting             | Function                                                                                                    |
|---------------------|----------------------------------------------------------------------------------------------------|
| Deinterlacing       | Set the deinterlacing method to:                                                                                                    |
|                     | Line Doubler – reduces the flicker and improves the quality of the image to some extent MP                                          |
|                     | Line doubler takes an interlaced scan, doubles the lines. The additional lines provide a better quality image and a brighter output |
|                     | Motion adaptive – to produce a brighter smoother and higher resolution image                                                        |
|                     | Set the deinterlacing (per window) sync to:                                                                                         |
|                     | Current Field – for a long delay M/P                                                                                                |
|                     | Older Field – for a short delay M/P                                                                                                 |
|                     | When selecting Older Field, diagonal correction is disabled                                                                         |
| Film Mode           | Set to:                                                                                                    |
|                     | Off – for no pull-down M/P                                                                                                    |
|                     | Follow Input – to automatically identify the required pull-down (2:2 or 3:2 pull-down)                                              |
|                     | 24PsF – to force 24PsF pull-down MP                                                                                                 |
| Diagonal Correction | Set the level of diagonal interpolation from 0 to 3.                                                                                |
|                     | When set to the lower level, the diagonal image does not appear smooth MP                                                           |
| MD Sensitivity      | Set (from Level 1 to Level 5) M/P                                                                                                   |
|                     | Select the motion detection sensitivity for filtering of interlaced images.                                                         |
|                     | Set a high value for video where there is generally a large amount of                                                               |
|                     | motion, or a low value for little motion                                                                                            |

# 6.5 The Picture Menu

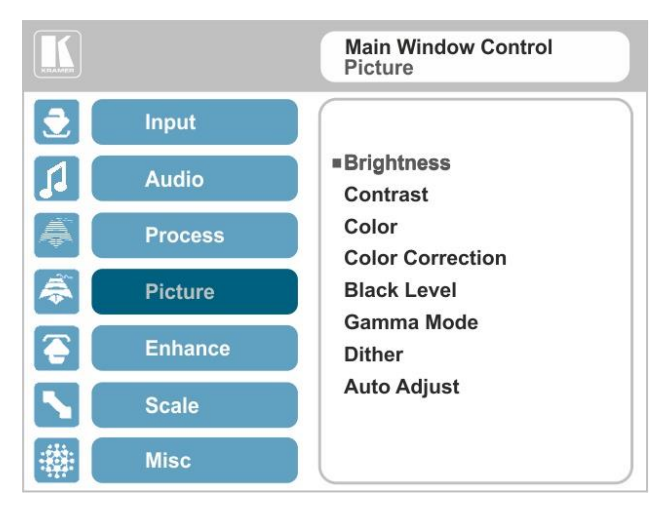

### Figure 22: Picture Menu

| Setting          | Function                                                                                                    |
|------------------|----------------------------------------------------------------------------------------------------|
| Brightness       | Set the brightness level M/P                                                                                                    |
| Contrast         | Set the contrast level M/P                                                                                                    |
| Color            | Set the color level MP                                                                                                    |
| Color Correction | Set the blue, green and flesh color levels from 0 to 4 $M/P$                                                                                                    |
| Black Level      | Set the black level M/P                                                                                                    |
| Gamma Mode       | Set the gamma correction factor to Off, 0.4, 0.8, 1.2, 1.6, 2.0, 2.4 or 2.8<br>The higher the value, the darker the image                                                                                                    |
| Dither           | Set the error diffusion :<br>Mode0: Disable error diffusion<br>Mode1: In-frame 8:6 conversion<br>Mode2: Intra-frame 8:6 conversion<br>Mode3: In-frame 10:8 conversion<br>Mode4: Intra-frame 10:8 conversion<br>Mode5: In-frame 12:10 conversion<br>Mode6: Intra-frame 12:10 conversion |
| Auto Adjust      | Set the image color (back to its default values) and position per window (centers it correctly on the screen)                                                                                                    |
|                  | See Auto Positioning menu item in Section 6.2                                                                                                    |
|                  | Note that Auto Adjust is disabled when in the Freeze state                                                                                                    |

# 6.6 The Enhance Menu

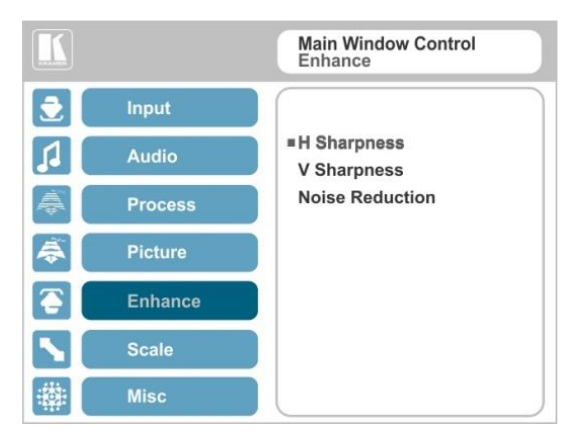

Figure 23: Enhance Menu

| Setting         | Function                                                                                                    |
|-----------------|----------------------------------------------------------------------------------------------------|
| H Sharpness     | Select the horizontal sharpness level                                                                                                    |
| V Sharpness     | Select the vertical sharpness level                                                                                                    |
| Noise Reduction | Set the input noise reduction levels:                                                                                                    |
|                 | <b>Mosquito NR</b> – the higher the level, the stronger the filtering of the image $M_{P}^{\bullet}$<br><b>Combing NR</b> – set to improve the quality of the subtitles $M_{P}^{\bullet}$<br><b>Temporal NR</b> – the higher the level, the stronger the filtering of the image. Useful when the noise is visible to the eye $M_{P}^{\bullet}$<br><b>Block NR</b> – as the level is set higher, the block noise disappears and the image appears softer $M_{P}^{\bullet}$ |
|                 | Input noise reduction (except for Temporal NR) is enabled for interlaced video processing only and is inactive in the progressive scan.                                                                                                    |
# 6.7 The Scale Menu

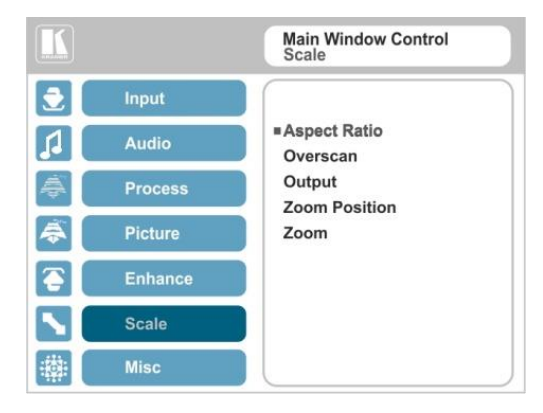

#### Figure 24: Scale Menu

| Setting  | Function                                                                                                    |
|----------|----------------------------------------------------------------------------------------------------|
| Aspect   | Set (see <u>Section 6.7.1</u> ) to:                                                                                                    |
| Ratio    | Follow Input – If the input resolution ≤ output resolution, display with a blank                                                                                                    |
|          | input > output is denied and the aspect ratio automatically changes to Follow<br>Output M                                                                                                    |
|          | <b>Follow Output</b> – If the input resolution $\leq$ output resolution, scale up the picture. If the input resolution $\geq$ output resolution, scale down the picture $\mathbf{M}$                                                                                                    |
|          | Best Fit – the best possible compromise between the input and the output aspect ratios $\mathbf{M}$                                                                                                    |
|          | <b>Letterbox</b> – to compress the top and bottom edges of the input signal, but fill the width of the screen $\mathbf{M}$                                                                                                    |
|          | Applies to the Single Window display mode only                                                                                                    |
| Overscan | Set the overscan (per window) to Off, 5% or 10% M/P                                                                                                    |
| Output   | Set the:<br>Output Resolution – to Native, 640x480@60, 640x480@75, 800x600@50,<br>800x600@60, 800x600@75, 1024x768@50, 1024x768@60, 1024x768@75,<br>1280x1024@60, 1280x768@60, 1280x800@60, 1280x1024@50,<br>1280x1024@60, 1280x1024@75, 1360x768@60, 1366x768@50,<br>1366x768@60, 1400x1050@50, 1400x1050@60, 1600x900@60,<br>1600x1200@50, 1600x1200@60, 1680x1050@60, 1920x1200@60, 480i60,<br>480p60, 576i50, 576p50, 720p50, 720p59.94, 720p60, 1080p23.976, 1080p24,<br>1080p25, 1080p29.97, 1080p30, 1080p50, 1080p59.94, 1080p60, 2K50 or 2K60<br>■<br>Note that any change in the output resolution may cancel the zoom<br>setting and window customization.<br>Master Connection – to HDMI1, HDMI2 or HDBT to determine the machine's<br>behavior (see Section 6.7.2)<br>If the native resolution is not supported by the selected Master Connection, the system<br>searches for the best supported resolution. If the search fails (for example, if the master<br>connection is disconnected or EDID is unreadable), the resolution will default to XGA. |

| Setting          | Function                                                                                                    |  |  |  |  |
|------------------|----------------------------------------------------------------------------------------------------|--|--|--|--|
|                  | <b>Deep Color</b> – to Off (the default) for 8bit color depth or to Follow Output for applying deep color automatically on the HDMI output if supported by the display.                                                                                                    |  |  |  |  |
|                  | Note that Follow Output sets the Deep Color of the HDMI and the HDBT outputs<br>independently, according to the screen connected to each output                                                                                                    |  |  |  |  |
|                  | A change in the Deep Color setting will take effect after there is a hot plug on the HDMI/HDBaseT output or if the user selects a new output resolution.                                                                                                    |  |  |  |  |
|                  | Color Space – to RGB, YPbPr422 or YPbPr444                                                                                                    |  |  |  |  |
| HDCP<br>Mode     | Define the HDMI out HDCP activation policy. Set to:<br><b>Follow Input</b> – to activate the HDCP on all HDMI outputs in the case that the<br>video on the Main or PiP window is HDCP encrypted.<br><b>Follow Output</b> (This option is recommended when the HDMI output is<br>connected to a splitter/switcher) – to activate the HDCP per output according to<br>the setting of the HDMI acceptor to which it is connected; that is, if the HDMI<br>acceptor is not HDCP compliant, the VP-773 always outputs without HDCP and<br>vice versa.<br>Not that the VP-773 will output a green screen if the output acceptor to which it is<br>connected is not HDCP compliant, in the case that the video on the Main or PiP<br>window is HDCP encrypted |  |  |  |  |
| Zoom<br>Position | Set H Position and V Position, the horizontal and vertical zoom positions respectively, to zoom into certain areas of the image                                                                                                    |  |  |  |  |
|                  | Lets you "move" the zoom area (same as scanning an area with a magnifying glass)                                                                                                    |  |  |  |  |
| Zoom             | Set the zoom M/P                                                                                                    |  |  |  |  |
|                  | Zooms into the center of the display.                                                                                                    |  |  |  |  |
|                  | When zooming in the Freeze state, in case the input resolution is larger than the output resolution, the image may be cut-off or change its position. This can be fixed via Zoom Position (above).                                                                                                    |  |  |  |  |
| i                | Note that any change in the output resolution will cancel the zoom setting.                                                                                                    |  |  |  |  |

## 6.7.1 Selecting the Correct Aspect Ratio

You can configure the aspect ratio of any output image to fit your application. The **VP-773** offers four different aspect ratio settings: Follow Input, Follow Output, Best Fit and Letterbox. Here is how each of these settings works.

FOLLOW INPUT – The aspect ratio and resolution of the input video or graphics signal are both preserved (no scaling). For example, a composite video image with a 4:3 aspect ratio will appear with the same aspect ratio on a 1080p (16:9) output image, surrounded by black bars

FOLLOW OUTPUT – The aspect ratio and resolution of the input signal is re-sized to precisely match the aspect ratio and resolution of the VP-773 output signal. This may result in some distortion to the input signal images

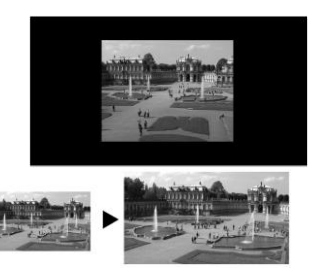

**BEST FIT** – This setting re-sizes the video or graphics input signal to "best fit" the output resolution while maintaining the aspect ratio of the input signal. For example, a composite video signal (4:3 aspect ratio) will "best fit" to the top and bottom of a widescreen output image, resulting in black pillars on either side.

**LETTERBOX** – This setting compresses the top and bottom edges of the input signal, but fills the width of the screen. For example, to preserve a widescreen film image on a 4:3 display.

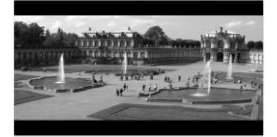

# 6.7.2 Master Connection Settings

The Master Connection (HDMI1, HDMI2 or HDBT) is usually set to the main output display so that the optimal resolution for that display can be obtained.

By setting the output resolution to Native, the **VP-773** is triggered to read the EDID of the main display and change the output resolution value according to the native resolution of the display.

If HDMI/HDBT is selected as the Master Connection, and a new display is connected to the Master Connection output (hot plug), the **VP-773** automatically reads the EDID of that display and updates the output resolution accordingly.

If it is not supported by the selected Master Connection, the system searches for the best supported resolution. If the search fails (for example, if the master connection is disconnected or EDID is unreadable), the resolution will default to XGA.

# 6.8 The Miscellaneous Menu

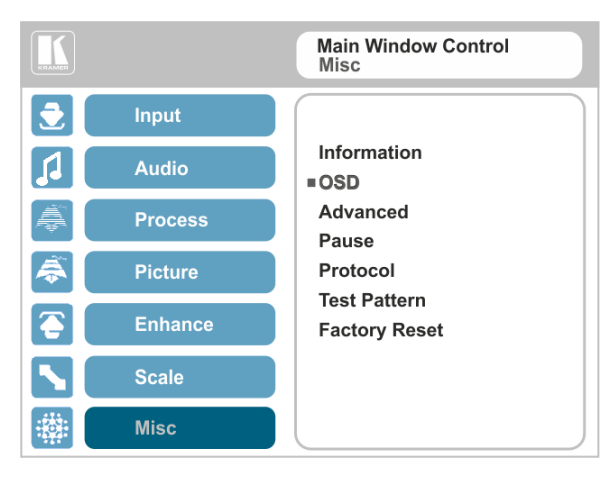

#### Figure 25: Misc Menu

| Setting     | Function                                                                                                    |
|-------------|----------------------------------------------------------------------------------------------------|
| Information | Displays the selected input, input resolution and frequency, the output resolution, firmware versions and IP Address                                                                                                    |
|             | If the selected output is the native output resolution, it will be displayed under<br>"Native Output" (the master connection will also appear, before "Native Output") ;<br>in case of an explicit output resolution the title will be "Output."                                                                                                    |
|             | If the input video is encrypted, an HDCP icon appears next to the input information                                                                                                    |
| OSD         | Set:<br>Window Control – to Main Window Control to set the OSD menu to control<br>the Main window (letting you select the input and other parameters for the<br>main window) or to PiP Window Control to control the PiP window (letting<br>you select the input and other parameters for the PiP window)<br>While browsing the OSD menu in the dual window mode, the window<br>control can be toggled instantly with a long press of the PIP button on the<br>front panel and a short press of the PIP button on the IR remote controller.<br>Note that you can select the window control only when in the dual window mode<br>H Position – to set the horizontal position of the OSD<br>V Position – to set the vertical position of the OSD<br>Transparency – to set the transparency to On or Off<br>Transparency Gain – to set the transparency level (once set to<br>transparent)<br>Transparency Bias – to set the transparency level<br>Blink – to On for the selected item in the OSD to blink, or Off<br>Blink Period – to determine the blinking rate<br>Timeout – to 30 seconds before OSD timeout, 60 seconds before OSD<br>timeout or OFF (Off means that that the OSD appears continuously) |
|             |                                                                                                    |

| Setting       | Function                                                                                                    |  |  |  |  |
|---------------|----------------------------------------------------------------------------------------------------|--|--|--|--|
| Advanced      | Set:<br>V Keystone – to set the vertical keystone level<br>Useful If the projector is located at an angle above or below the screen. In the<br>OSD menu the value range shows -80 to 80. For interlaced inputs, this feature is<br>disabled<br>Auto Sync Off – to turn the auto sync On/Off.<br>When ON, 2 minutes after not detecting a valid video signal on the selected<br>input (or both inputs in the dual window mode), the unit will disable the<br>syncs and the audio on all the outputs, until a valid input is again detected<br>or any keypad button is pressed to activate the machine (once restored, the<br>buttons return to their normal function)<br>When using the VP-773 for audio only, we recommend that yo<br>turn this feature off |  |  |  |  |
|               | Section 6.8.1)                                                                                                    |  |  |  |  |
| _             | Alert System – to set the Alert system On or Off (see Section 6.8.2)                                                                                                    |  |  |  |  |
| Pause         | Set:<br>Freeze – to ON to freeze the window (freezing the main window will also<br>mute the audio output)<br>Blank – to ON to display a blank window (blanking the main window will<br>also mute the audio output)<br>Note that any change in the input source may cancel the freeze<br>and blank settings.                                                                                                    |  |  |  |  |
|               | Mute – to ON to mute the audio output                                                                                                    |  |  |  |  |
|               | A mute icon appears on screen                                                                                                    |  |  |  |  |
|               | <b>Disable Outputs</b> – to turn the sync and audio On/Off.<br>When ON, the unit will disable the syncs and mute the audio output until<br>any keypad button is pressed                                                                                                    |  |  |  |  |
|               | Once Disable Outputs is selected, a countdown appears, letting you cancel the process and revert to the previous state                                                                                                    |  |  |  |  |
| Protocol      | Set the communication protocol to P3K or Legacy (see Section 12)                                                                                                    |  |  |  |  |
|               | When setting the Protocol to Legacy, some PC applications (for example, K-Upload) as well as the Web pages may not function properly.                                                                                                    |  |  |  |  |
| Test Pattern  | Set the Test pattern to Slide Bar (non-HDCP), Color Bar (HDCP) or Off.<br>Each test pattern includes a sinusoid audio signal at 10dB @1kHz.                                                                                                    |  |  |  |  |
|               | We recommend that you set the Display Mode to Single Window (see <u>Section 6.2</u> ) and set the Output Resolution to 1080p (see <u>Section 6.7</u> ).<br>Note that the Color Bar test pattern changes the OSD menu coloring and the following message appears on the display: "Ignore OSD Coloring"                                                                                                    |  |  |  |  |
| Factory Reset | Reset to factory default values (see Section 11.1)<br>Once Factory Reset is selected, a countdown appears, letting you cancel the process and revert to the previous state                                                                                                    |  |  |  |  |

### 6.8.1 The Luma Keying Feature

The luma keying feature is an easy-to-use method of compositing two video sources into a single image. By setting up a "key" image or clip on a black background, it can be merged – or overlaid – onto the primary video. The key image is transparent in the areas of its dark background, resulting in a picture which looks as if the key image is cut out and pasted over the primary image. This useful function of combining images from two different sources is suitable for many applications, such as sub-titling, labeling, advertising or logo insertion.

To apply the luma keying feature, first set the PiP window to the desired size and location and then turn luma keying On. The PiP image will show without its background.

The lower the luminance in the PIP window, the more transparent it becomes, thus letting the main window image show. The higher the luminance, the less transparent it becomes, not letting the main window show through. To use this feature it is recommended to set the PIP image as follows: use low-luminance colors for the background (the key image portion) and high-luminance colors for the logo.

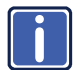

For certain displays, the screen may flicker once for about a second after activating or changing the luma keying setting.

Since luma keying is a volatile parameter, it may reset unexpectedly following a change in the setup. So we recommend that you activate it after completing the setup.

When the luma keying feature is On, any change in the setup (either by the user or by resetting due to a setup change) may cause the screen to flicker once. The luma keying will recover automatically after resetting.

#### 6.8.2 The Emergency Alert System

The Emergency Alert System (EAS) is a unique, versatile feature for immediate text overlaying, with flexible options such as the inclusion of an audio alert siren and the choice of displaying an emergency notification via either a text crawler or a text window.

The EAS provides the ability to have a site-wide notification immediately displayed when an emergency situation develops that could affect the health and welfare of the people attending the site, whether that site is an educational facility, a corporate site, a stadium or any other location where large groups of people come together. Messages can include specifics about weather (tornadoes, hurricanes, high winds, flooding, storms and so on), Amber and Silver alerts, safety and security, and also general advisories.

Emergency alert messages are composed and transmitted using the Common Alert Protocol (CAP). CAP is an XML-based application that allows a warning message to be consistently disseminated simultaneously over many warning systems to many proprietary applications and devices. By using XML, messages can be composed, transmitted, and received across a broad range of proprietary AV and other devices.

Generally, CAP format alerts can also trigger secondary functions, such as alert tones, horns, buzzers, and sirens. They can be used to switch on AV equipment to display alerts. The system also complies with the Emergency Alert System (EAS) standard, an official, national warning system in the United States, which works in coordination with the Federal Emergency Management Agency (FEMA) and a number of US national emergency agencies.

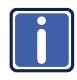

For more details on CAP, go to <u>https://www.oasis-</u> open.org/committees/download.php/6334/oasis-200402-cap-core-<u>1.0.pdf</u>.

The **VP-773** intercepts XML files over the Ethernet in the CAP format via the dedicated EAS port from the alert generator server (for example, a FEMA server or a proprietary CAP message generation application) for immediate alert message triggering.

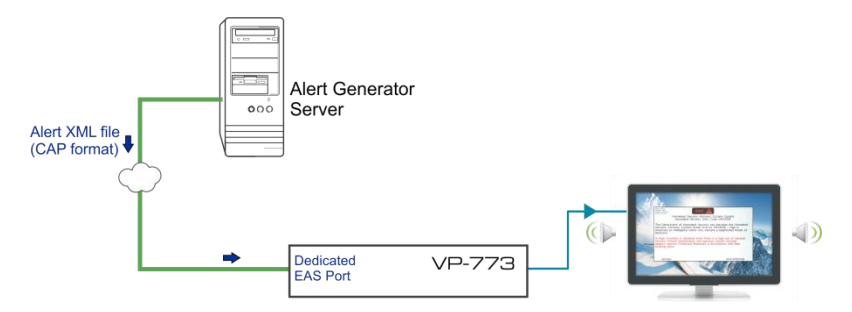

Figure 26: XML File Transfer

The position of the displayed CAP message depends on the severity of the alert. Noticeable messages with "Extreme" and "Severe" headers will appear on the screen and cover up any other content together with an audio alert siren (in case of an Extreme level alert). Messages with lower levels of severity will appear as a text crawler along the bottom of the image. When an alert is activated, the system (via P3K) outputs messages according to the activation mode type (see <u>Section 12.4</u>).

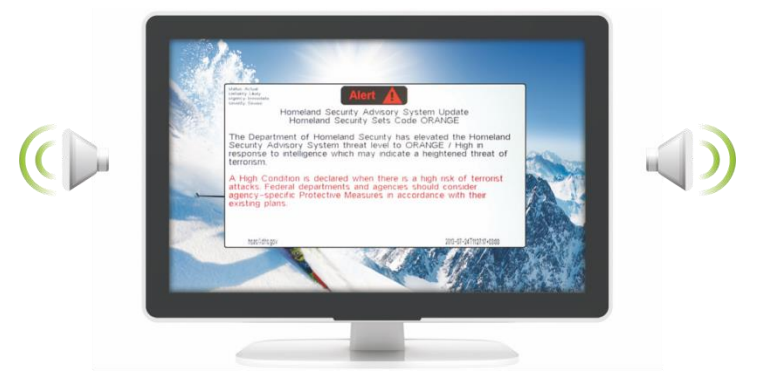

Figure 27: Emergency Alert System Display

The Expiration Date field of the CAP XML file determines when the message will expire. Note that you can remove the message sooner by pressing/clicking any of the buttons on the **VP-773** (front panel or remote control buttons, as well as via the Web page or protocol commands).

To setup and activate the alert system on the VP-773:

- Set the dedicated EAS Ethernet connection port type and port number through which the VP-773 will be listening, as a client, to intercept alerts. By default, the dedicated EAS port settings are TCP, 5005. To change these setting see the "Emergency Alert Configuration" in the table in <u>Section 12.4</u>.
- 2. Make sure that the VP-773 is connected to Ethernet.
- Make sure that Alert System in the Miscellaneous menu is set to On (see <u>Section 6.8</u>).

The VP-773 is now ready to receive any alert and display it.

#### 6.8.2.1 EAS Requirements

The following table specifies the EAS requirements:

| Text Length Definitions                             |          |  |  |
|-----------------------------------------------------|----------|--|--|
| Attribute Name                                      | Max Size |  |  |
| Status                                              | 20       |  |  |
| Certainty                                           | 20       |  |  |
| Urgency                                             | 20       |  |  |
| Severity                                            | 20       |  |  |
| Event                                               | 45       |  |  |
| Headline                                            | 45       |  |  |
| Description                                         | 240      |  |  |
| Instruction                                         | 240      |  |  |
| Sender                                              | 30       |  |  |
| Sent                                                | 30       |  |  |
| Max 30 contiguous chars per word                    |          |  |  |
| Output Resolution                                   |          |  |  |
| The output resolution needs to be at least 1280x768 |          |  |  |

# 7 The Display Modes

The **VP-773** can function in the single window display mode (the factory default setup) or the dual window display mode.

# 7.1 The Single Window Display Mode

The single window mode shows one window on the screen. The window size can be customized, and its parameters modified via the OSD menu.

#### 7.1.1 Activating the Single Window Mode

Set the VP-773 to the single window display mode in any of the following ways:

- Press and hold (for 3 seconds) the illuminated front panel PIP button until the button no longer illuminates
- Access the OSD menu, select INPUT>Display Mode, and then choose Single Window
- Access the Web pages (see Section 8.3)
- Press the PIP window on the remote control transmitter (see <u>Section 8.4</u>)

# 7.2 The Dual Window Display Mode

The **VP-773** dual window mode feature lets you show two images on one screen: the main window and the PiP window. For example, you can show a live video window on top of a graphic background, or show two images on screen of the same input channel. The PiP window appears even if no input signals are connected. In this case the PiP window appears in dark gray and the main window appears in light gray. The dual window mode appears in the following preset PiP configurations:

Picture-in-Picture, with a smaller PiP window superimposed over a full main window image

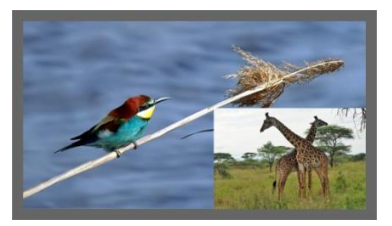

**Picture + Picture**, where both images appear side-by-side and the aspect ratios of both images are maintained

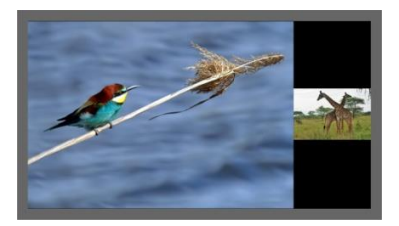

**Split**, where both images are placed side-by-side with the same height

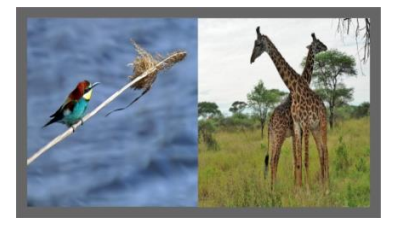

The window customization feature (see <u>Section 6.2</u>) lets you customize the dual window mode layout (main window and PiP window) to any size and position.

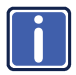

You can superimpose any input type over any or the same input.

If the HDMI signal is HDCP protected, it can appear on HDMI and HDBT outputs that are connected to supported HDCP compliant displays. However, it cannot appear on a display that is not HDCP compliant and will show a green screen instead.

### 7.2.1 Activating the Dual Window Mode

You can activate the dual window mode (indicated by an illuminated PIP front panel button) in any of the following ways:

- Press and hold (for 3 seconds) the front panel PIP button The latest PiP configuration appears
- Press the PIP button on the IR remote control transmitter (see <u>Section 8.4</u>)
  The latest PiP configuration appears
- Access the OSD menu, select INPUT>Display Mode, and then choose one of the preset PiP configurations (Picture in Picture, Picture + Picture or Split)
- Access the Web pages (see <u>Section 8.3</u>)

### 7.2.2 Setting the OSD Menu to PiP Window Control

When the OSD menu is set to PiP Window Control, you can control the PiP window and change its parameters (for example, select the PiP input, size, position and so on). <u>Section 7.2.3.3</u> shows how to select the PiP source via the OSD menu.

To set the OSD menu to PiP control:

- 1. Press the MENU button to access the OSD menu.
- 2. Scroll down to the Misc menu and press ENTER.
- 3. Select the OSD submenu and press ENTER.
- 4. Select Window Control and choose PIP WINDOW. The OSD menu controls the PiP source
- Press the MENU button to exit and accept changes. The OSD menu title will show PiP Window Control.
- 6. You can press the MENU button several times to exit the menu and save changes, or modify PiP window parameters via the other menu items.

To return to Main Window control, repeat the procedure above but select Main Window in the Window Control submenu.

### 7.2.3 Selecting the PIP Source

To select a PiP source you have to set the **VP-773** to any of the PiP display mode configurations and then select the desired input.

#### 7.2.3.1 Selecting the PiP Source via the Front Panel Buttons

Press and hold the PIP front panel button while pressing the input button of the required PiP source.

For example, to select CV as the PiP source over DP as the main source, press the PIP front panel button while pressing the CV front panel button (see <u>Figure 28</u>). In this example, the DP button is illuminated and the CV button blinks

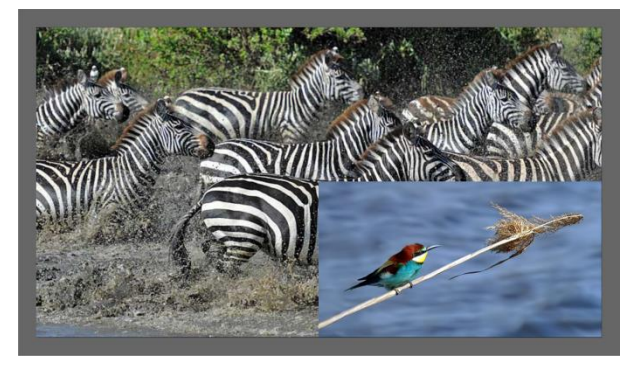

Figure 28: CV superimposed over DP

# 7.2.3.2 Selecting the PiP Source via the IR Remote Control Transmitter

Press the PIP button on the IR transmitter (the PIP front panel button is illuminated). Press the desired PiP source button on the IR transmitter (see Section 8.4).

#### 7.2.3.3 Selecting the PiP Source via the OSD Menu

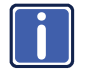

You can select an input source only after you set the display mode to one of the PiP configurations (see <u>Section 7.2.1</u>).

To set the PiP source via the OSD menu, do the following:

- 1. Press the MENU button to access the OSD menu.
- Scroll through the menu, and for window specific submenus check the menu title:
  - If PiP Window Control appears, continue to step 7
  - If not, continue to the next step
- 3. Press the ▼ button to move to the Misc menu and press ENTER.
- 4. Select the OSD submenu and press ENTER.
- 5. Select Window Control and choose PiP Window Control. The OSD menu controls the PIP source
- Press the MENU button a number of times to return to the main OSD menu (and accept changes).
- 7. Scroll to the Input menu and press ENTER.
- 8. Select Input Source and press ENTER.
- 9. Choose the input for the PiP window.
- 10. Press the MENU a few times until you exit the OSD menu (changes are saved upon exit).

# 8 Controlling the VP-773

The VP-773 can be controlled via:

- The front panel buttons (see Section 8.1)
- The OSD menu (see <u>Section 8.2</u>)
- The Web pages (see Section 8.3)
- The infrared remote control transmitter (see Section 8.4)

# 8.1 Controlling via the Front Panel Buttons

The VP-773 includes the following front panel buttons:

- Input selector buttons for selecting the required input: HDMI (1 to 4), PC (1 and 2), CV and DP (see <u>Section 8.1.1</u>)
- PIP, BLANK and FREEZE buttons (note, these buttons illuminate when selected)
- MENU (left arrow), ENTER (right arrow), and up, down, arrow buttons
- Output volume up (+) and down (-) buttons (when not in the OSD mode)
- RESET TO XGA/720p and PANEL LOCK buttons

#### 8.1.1 Using the INPUT Front Panel buttons

When selected, an INPUT front panel button behaves as follows:

| Selecting the:                           | Causes the button to:                                            |
|------------------------------------------|------------------------------------------------------------------|
| Main input button                        | Illuminate continuously                                          |
| PiP input button                         | Blink (the light On period is shorter than the light Off period) |
| Same Main input button and<br>PiP button | Blink (the light On period is longer than the light Off period)  |

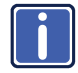

If you want to adjust the image of a selected input in a window, press that input button again (up to 3 times) for fast tuning. Pressing that input button for the fourth time initiates full tuning of the window.

# 8.2 Controlling via the OSD Menu

You can change PiP Window parameters, main window parameters and entire system parameters via the OSD menu, as described in <u>Section 6.8</u>.

# 8.3 Controlling via the VP-773 Web Pages

You can remotely operate the **VP-773** using a Web browser via the Ethernet connection (see <u>Section 8.3.3</u>). To be able to do so, you must use a supported Web browser:

#### For Windows 7:

- Chrome version 25
   Internet Explorer version 9
- Firefox version 15

#### For Mac:

- Chrome version 25
   Safari 6
- Firefox version 20

#### 8.3.1 Connecting to the VP-773 via your Browser

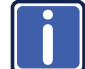

Note that if the Protocol is set to Legacy (via the Miscellaneous menu, see Section 6.8), the Web pages may not function properly.

Make sure that your PC is connected via a network to the **VP-773** and do the following:

- 1. Open your Internet browser.
- 2. Enter the unit's IP number or name in the Address bar of your browser. If you are using DHCP, you have to enter the name.

The default IP number is 192.168.1.39, and may be changed by the system integrator

192.168.1.39

• م

Figure 29: Entering the IP Number in the Address Bar

You can now control the machine via the Web page.

### 8.3.2 Connecting to the VP-773 via RS-232

You can connect to the **VP-773** via an RS-232 connection using, for example, a PC. Note that a null-modem adapter/connection is not required.

To connect to the **VP-773** via RS-232, connect the RS-232 9-pin D-sub rear panel port on the **VP-773** unit via a 9-wire straight cable (only pin 2 to pin 2, pin 3 to pin 3, and pin 5 to pin 5 need to be connected) to the RS-232 9-pin D-sub port on your PC.

### 8.3.3 Connecting the VP-773 via the ETHERNET Port

You can connect the **VP-773** via the Ethernet, using a crossover cable (see <u>Section 8.3.3.1</u>) for direct connection to the PC or a straight through cable (see <u>Section 8.3.3.2</u>) for connection via a network hub or network router.

### 8.3.3.1 Connecting the ETHERNET Port directly to a PC (Crossover Cable)

You can connect the Ethernet port of the **VP-773** to the Ethernet port on your PC, via a crossover cable with RJ-45 connectors.

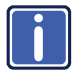

This type of connection is recommended for identification of the factory default IP Address of the **VP-773** during the initial configuration.

After connecting the Ethernet port, configure your PC as follows:

- 1. Right-click the My Network Places icon on your desktop.
- 2. Select Properties.
- 3. Right-click Local Area Connection Properties.
- 4. Select Properties.

The Local Area Connection Properties window appears.

 Select the Internet Protocol (TCP/IP) and click the Properties Button (see <u>Figure 30</u>).

| 👍 Local Area Connection Properties 🔹 🤶 🗙                                                                                                    |  |  |  |  |
|----------------------------------------------------------------------------------------------------|--|--|--|--|
| General Advanced                                                                                                    |  |  |  |  |
| Connect using:                                                                                                    |  |  |  |  |
| Intel(R) PR0/100 VE Network Conne Configure                                                                                                    |  |  |  |  |
| This connection uses the following items:                                                                                                    |  |  |  |  |
|                                                                                                    |  |  |  |  |
| Install Uninstall Properties                                                                                                    |  |  |  |  |
| Transmission Control Protocol/Internet Protocol. The default<br>wide area network protocol that provides communication<br>across diverse interconnected networks. |  |  |  |  |
| <ul> <li>Show icon in notification area when connected</li> <li>Notify me when this connection has limited or no connectivity</li> </ul>                          |  |  |  |  |
| OK Cancel                                                                                                    |  |  |  |  |

Figure 30: Local Area Connection Properties Window

- Select Use the following IP Address, and fill in the details as shown in <u>Figure 31</u>. You can use any IP address in the range 192.168.1.1 to 192.168.1.255 (excluding 192.168.1.39) that is provided by your IT department.
- 7. Click OK.

| Internet Protocol (TCP/IP) Prope                                                                                                    | rties 🔹 🤶 🔀         |  |  |  |
|----------------------------------------------------------------------------------------------------|---------------------|--|--|--|
| General                                                                                                    |                     |  |  |  |
| You can get IP settings assigned automatically if your network supports<br>this capability. Otherwise, you need to ask your network administrator for<br>the appropriate IP settings. |                     |  |  |  |
| <ul> <li>Obtain an IP address automatically</li> </ul>                                                                                                    | ,                   |  |  |  |
| 💿 Use the following IP address: —                                                                                                    |                     |  |  |  |
| IP address:                                                                                                    | 192.168.1.2         |  |  |  |
| Subnet mask:                                                                                                    | 255 . 255 . 255 . 0 |  |  |  |
| Default gateway:                                                                                                    |                     |  |  |  |
| Obtain DNS server address autom                                                                                                    | atically            |  |  |  |
| Use the following DNS server add                                                                                                    | resses:             |  |  |  |
| Preferred DNS server:                                                                                                    |                     |  |  |  |
| Alternate DNS server:                                                                                                    |                     |  |  |  |
|                                                                                                    | Advanced            |  |  |  |
|                                                                                                    | OK Cancel           |  |  |  |

Figure 31: Internet Protocol (TCP/IP) Properties Window

# 8.3.3.2 Connecting the ETHERNET Port via a Network Hub (Straight-Through Cable)

You can connect the Ethernet port of the **VP-773** to the Ethernet port on a network hub or network router, via a straight-through cable with RJ-45 connectors.

### 8.3.3.3 Ethernet Port Configuration and Control

Use the Kramer K-UPLOAD software to configure the **VP-773** and the Web pages to control it via the Ethernet.

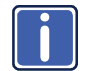

The latest version of K-UPLOAD and installation instructions can be downloaded from the Kramer Web site at <a href="http://www.kramerelectronics.com">www.kramerelectronics.com</a>

# 8.4 Controlling via the Infrared Remote Control Transmitter

You can control the **VP-773** from the infrared remote control transmitter (note that the SDI buttons are not applicable for the **VP-773**):

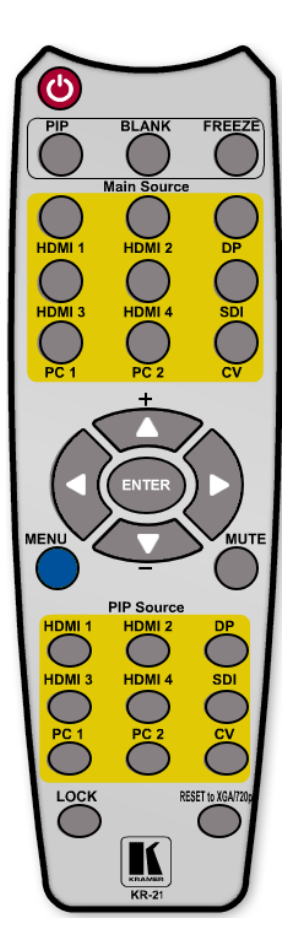

Figure 32: Infrared Remote Control Transmitter

| Keys                 |       | Function                                                                                                    |  |  |
|----------------------|-------|----------------------------------------------------------------------------------------------------|--|--|
| POWER                |       | Toggle the power save mode ON or OFF                                                                                                    |  |  |
| PIP                  |       | Enter the dual window mode (the latest setting), see <u>Section 7.2</u><br>Note that while browsing the OSD menu in the dual window mode, a short press of the PIP button will instantly toggle the window control (between Main and PiP) |  |  |
| BL/                  | ANK   | Toggle between a blank screen black<br>screen and the display (for both windows)                                                                                                    |  |  |
| FR                   | EEZE  | Freeze/unfreeze the output video image (for both windows)                                                                                                    |  |  |
|                      | HDMI1 | Select the HDMI 1 input                                                                                                    |  |  |
| ŝ                    | HDMI2 | Select the HDMI 2 input                                                                                                    |  |  |
| 'ndu                 | DP    | Select the DisplayPort input                                                                                                    |  |  |
| e Ir                 | HDMI3 | Select the HDMI 3 input                                                                                                    |  |  |
| ourc                 | HDMI4 | Select the HDMI 4 input                                                                                                    |  |  |
| Ň                    | SDI   | N/A                                                                                                    |  |  |
| AIN                  | PC1   | Select the UXGA 1 input                                                                                                    |  |  |
| Σ                    | PC2   | Select the UXGA 2 input                                                                                                    |  |  |
|                      | CV    | Select the composite video input                                                                                                    |  |  |
|                      |       | Press ENTER to access menu levels<br>(when in the OSD)<br>Use the up and down arrows to adjust<br>numerical values and adjust the output<br>volume level (when not within the OSD)                                                        |  |  |
| ME                   | NU    | Enter/Exit the OSD menu and return to the previous menu level                                                                                                    |  |  |
| MUTE                 |       | Toggle between muting (blocking out the sound) and enabling the audio output                                                                                                    |  |  |
|                      | HDMI1 | Select the HDMI 1 input                                                                                                    |  |  |
|                      | HDMI2 | Select the HDMI 2 input                                                                                                    |  |  |
| outs                 | DP    | Select the DisplayPort input                                                                                                    |  |  |
| lnp                  | HDMI3 | Select the HDMI 3 input                                                                                                    |  |  |
| Irce                 | HDMI4 | Select the HDMI 4 input                                                                                                    |  |  |
| SoL                  | SDI   | N/A                                                                                                    |  |  |
| Ē                    | PC1   | Select the UXGA 1 input                                                                                                    |  |  |
| ш                    | PC2   | Select the UXGA 2 input                                                                                                    |  |  |
|                      | CV    | Select the composite video input                                                                                                    |  |  |
| LOCK                 |       | Lock the front panel buttons                                                                                                    |  |  |
| RESET to<br>XGA/720P |       | Press to reset to the default resolution<br>(toggles between RESET TO XGA and<br>720p)                                                                                                    |  |  |

#### 8.4.1 Using the IR Transmitter

You can use the IR transmitter to control the machine via the built-in IR receiver on the front panel or, instead, via an optional external IR receiver (Model: C-A35M/IRR-50). The external IR receiver can be located up to 15 meters away from the machine. This distance can be extended to up to 60 meters when used with three extension cables (Model: C-A35M/A35F-50).

Before using the external IR receiver, be sure to arrange for your Kramer dealer to insert the internal IR connection cable (P/N: 505-70434010-S) with the 3.5mm connector that fits into the REMOTE IR opening on the rear panel. Connect the external IR receiver to the REMOTE IR 3.5mm connector.

# 9 Port Tunneling

The port tunneling feature lets you send and receive simple RS-232 signals between a controller and a serial device via the **VP-773** which is connected to the Ethernet and outputs via TP cable.

The example, illustrated in Figure 33, shows a Kramer room controller that is connected to the **VP-773** via the Ethernet. The HDBT OUT connector on the **VP-773** is connected via TP to an HDBT receiver. This HDBT receiver connects to a display via HDMI and RS-232.

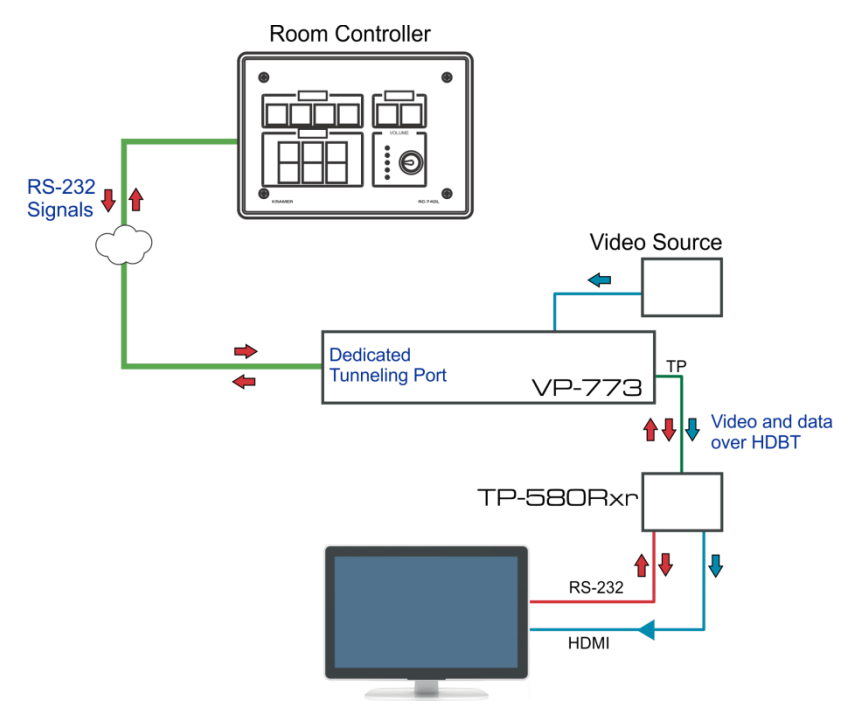

#### Figure 33: Port Tunneling

The room controller sends RS-232 signals over the Ethernet via a dedicated Tunneling port to the **VP-773**. The **VP-773** sends these signals via TP to a display that is connected to the receiver. This way, control data can flow between the room controller and the display device, tunneling through the **VP-773**.

To setup and activate port tunneling on the VP-773:

- Set the dedicated port tunneling Ethernet connection port type and port number through which the VP-773 will be passing RS-232 signals. By default, the dedicated port settings are TCP, 5050. To change these settings see the "Port Tunneling Configuration" in the table in <u>Section 12.4</u>.
- Set the HDBT UART command (the table in <u>Section 12.4</u>). By default, the settings are 9600,8,N,1
- 3. Make sure that the VP-773 is connected to Ethernet.

The VP-773 is now ready to tunnel RS-232 signals via Ethernet port tunneling.

# 10 Flash Memory Upgrade

You can upgrade the **VP-773** via the Kramer K-UPLOAD software. Two types of upgrade files are available for upgrade: video core and audio/graphics (\*.fct) and peripherals (\*.kfw).

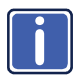

The latest firmware version, the Flash Memory Upgrade user guide, as well as the latest version of K-UPLOAD and installation instructions can be downloaded from the Kramer Web site at <a href="http://www.kramerelectronics.com/support/downloads.asp">http://www.kramerelectronics.com/support/downloads.asp</a>

Note that if the Protocol is set to Legacy (via the Miscellaneous menu, see <u>Section 6.8</u>), the Web pages may not function properly.

# 11 Technical Specifications

| INPUTS:                                                                                                    | <ul> <li>4 HDMI (deep color) connectors</li> <li>2 VGA on 15-pin HD connectors</li> <li>1 composite video on an RCA connector</li> <li>1 DisplayPort connector</li> <li>4 HDMI, 2 VGA, 1 DP on 3.5mm mini jack connectors</li> </ul>                                                                                                    |  |  |
|----------------------------------------------------------------------------------------------------|----------------------------------------------------------------------------------------------------|--|--|
|                                                                                                    | 1 CV unbalanced stereo audio on left and right RCA connectors<br>2 Mic on 6mm jack connectors (with selectable 48V phantom power)                                                                                                    |  |  |
| OUTPUTS:                                                                                                    | 2 HDMI (deep color) connectors<br>1 HDBaseT on an RJ-45 connector<br>1 S/PDIF digital audio on an RCA connector<br>1 balanced stereo audio on a 5-pin terminal block connector                                                                                                    |  |  |
| COMPLIANCE<br>WITH HDMI<br>STANDARD:                                                                                                    | Supports HDMI (deep color) and HDCP<br>Supports: DisplayPort 1.1a                                                                                                    |  |  |
| OUTPUT<br>RESOLUTIONS:                                                                                                    | 640x480@60, 640x480@75, 800x600@50, 800x600@60, 800x600@75,<br>1024x768@50, 1024x768@60, 1024x768@75, 1280x768@50, 1280x768@60,<br>1280x800@60, 1280x1024@50, 1280x1024@60, 1280x1024@75, 1360x768@60,<br>1366x768@50, 1366x768@60, 1400x1050@50, 1400x1050@60, 1600x900@60,<br>1600x1200@50, 1600x1200@60, 1680x1050@60, 1920x1200@60, 480i60,<br>480p60, 576i50, 576p50, 720p50, 720p59.94, 720p60, 1080p23.976, 1080p24,<br>1080p25, 1080p29.97, 1080p30, 1080p50, 1080p59.94, 1080p60,<br>2048x1080@60Hz, 2048x1080@50Hz |  |  |
| CONTROLS:                                                                                                    | Front panel buttons, OSD, IR remote control, RS-232 on a 9-pin D-sub connector,<br>Ethernet                                                                                                    |  |  |
| OPERATING<br>TEMPERATURE:                                                                                                    | 0° to +40°C (32° to 104°F)                                                                                                    |  |  |
| STORAGE<br>TEMPERATURE:                                                                                                    | -40° to +70°C (-49° to 158°F)                                                                                                    |  |  |
| HUMIDITY:                                                                                                    | 10% to 90%, RHL non-condensing                                                                                                    |  |  |
| POWER<br>SOURCE:                                                                                                    | 100-240V AC, 36VA max.                                                                                                    |  |  |
| DIMENSIONS:                                                                                                    | 19" (W), 9.3" (D) 1U (H) rack mountable                                                                                                    |  |  |
| WEIGHT:                                                                                                    | 2.5kg (5.5lbs) approx.                                                                                                    |  |  |
| ACCESSORIES:                                                                                                    | Power cord, rack "ears", IR remote control                                                                                                    |  |  |
| Specifications are subject to change without notice<br>For the most updated resolution list, go to our Web site at <u>http://www.kramerelectronics.com</u> |                                                                                                    |  |  |

# 11.1 Default Communication Parameters

| RS-232                                               |                                                                                                    |                              |                      |  |  |
|------------------------------------------------------|----------------------------------------------------------------------------------------------------|------------------------------|----------------------|--|--|
| Protocol                                             |                                                                                                    | 3000 (Default)               | Legacy               |  |  |
| Baud Rate:                                           |                                                                                                    | 115,200                      | 9,600                |  |  |
| Data Bits:                                           |                                                                                                    | 8                            | 8                    |  |  |
| Stop Bits:                                           |                                                                                                    | 1                            | 1                    |  |  |
| Parity:                                              |                                                                                                    | None                         | None                 |  |  |
| Command Format:                                      |                                                                                                    | ASCII                        | ASCII                |  |  |
| Example (Set display m                               | ode to Picture in Picture):                                                                                                    | #Y 0,110,1 <cr></cr>         | >Y 0 110 1 <cr></cr> |  |  |
| Ethernet                                             |                                                                                                    |                              |                      |  |  |
| To reset the IP settings<br>Ethernet Reset button, I | to the factory reset values, pov<br>ocated on the rear panel of the                                                                                                    | ver cycle the device<br>unit | while holding in the |  |  |
| IP Address:                                          | 192.168.1.39                                                                                                    | 192.168.1.39                 |                      |  |  |
| Subnet mask:                                         | 255.255.000.000                                                                                                    |                              |                      |  |  |
| Default gateway:                                     | 000.000.000                                                                                                    |                              |                      |  |  |
| TCP Port #:                                          | 5000                                                                                                    |                              |                      |  |  |
| UDP Port #:                                          | 50000                                                                                                    |                              |                      |  |  |
| Maximum UDP Ports:                                   | 10                                                                                                    |                              |                      |  |  |
| Maximum TCP Ports:                                   | 4                                                                                                    |                              |                      |  |  |
| Full Factory Reset                                   |                                                                                                    |                              |                      |  |  |
| Front panel buttons                                  | s Turn power off. Turn power on again while holding the RESET TO XGA/720p front panel button. The LEDs blink. Full factory reset is complete once the LEDs cease to blink and react normally |                              |                      |  |  |
| OSD                                                  | Factory Reset through the Misc menu item                                                                                                    |                              |                      |  |  |
| Protocol 3000                                        | Use "Factory" command or #Y 0,770,1 <cr></cr>                                                                                                    |                              |                      |  |  |

# 11.2 Input Resolutions

This section defines the input resolutions for each input

# 11.2.1 HDMI Input Resolutions

| HDMI Input Resolutions |              |             |              |                |
|------------------------|--------------|-------------|--------------|----------------|
| NTSC                   | 1080_160     | 640x480_72  | 1024x768_70  | 1360x768_60    |
| PAL                    | 1080_P23_976 | 640x480_75  | 1024x768_75  | 1366x768_60    |
| 525_P60                | 1080_P24     | 640x480_85  | 1024x768_85  | 1440x900_60    |
| 625_P50                | 1080_P25     | 800x600_56  | 1152x864_75  | 1400x1050_60   |
| 720_P24                | 1080_P30     | 800x600_60  | 1280x800_60  | 1400x1050_75   |
| 720_P25                | 1080_P50     | 800x600_72  | 1280x960_85  | 1600x900_60    |
| 720_P30                | 1080_P60     | 800x600_75  | 1280x768_60  | 1600x1200_60   |
| 720_P50                | 2K50         | 800x600_85  | 1280x1024_60 | 1680x1050_60   |
| 720_P60                | 2K60         | 848x480_60  | 1280x1024_75 | 1920x1200_60RB |
| 1080_l50               | 640X480_60   | 1024x768_60 | 1280x1024_85 |                |

# 11.2.2 PC Input Resolutions

| PC Input Resolutions |             |             |              |                |  |  |
|----------------------|-------------|-------------|--------------|----------------|--|--|
| 640X480_60           | 800x600_75  | 625_P50     | 1280x1024_60 | 1400x1050_75   |  |  |
| 640x480_72           | 800x600_85  | 525_P60     | 1280x1024_75 | 1600x900_60    |  |  |
| 640x480_75           | 1024x768_60 | 720_P50     | 1280x1024_85 | 1600x1200_60   |  |  |
| 640x480_85           | 1024x768_70 | 720_P60     | 1360x768_60  | 1680x1050_60   |  |  |
| 800x600_56           | 1024x768_75 | 1280x800_60 | 1366x768_60  | 1920x1200_60RB |  |  |
| 800x600_60           | 1024x768_85 | 1280x960_85 | 1440x900_60  | 1080_P50       |  |  |
| 800x600_72           | 1152x864_75 | 1280x768_60 | 1400x1050_60 | 1080_P60       |  |  |

# 11.2.3 DP Input Resolutions

| DP Input Resolutions |             |              |              |                |  |  |
|----------------------|-------------|--------------|--------------|----------------|--|--|
| 640X480_60           | 800x600_85  | 1280x800_60  | 1366x768_60  | 1920x1200_60RB |  |  |
| 640x480_75           | 848x480_60  | 1280x960_85  | 1440x900_60  | 720_P60        |  |  |
| 640x480_85           | 1024x768_60 | 1280x768_60  | 1400x1050_60 | 1080_P60       |  |  |
| 800x600_56           | 1024x768_70 | 1280x1024_60 | 1400x1050_75 | 2K50           |  |  |
| 800x600_60           | 1024x768_75 | 1280x1024_75 | 1600x900_60  | 2K60           |  |  |
| 800x600_72           | 1024x768_85 | 1280x1024_85 | 1600x1200_60 |                |  |  |
| 800x600_75           | 1152x864_75 | 1360x768_60  | 1680x1050_60 |                |  |  |

# 11.2.4 CV Input Resolutions

NTSC and PAL

# 11.3 Output Resolutions

This section defines the output resolutions

# 11.3.1 HDMI Output Resolutions

| Technical Specifications of the HDMI Output Signal |              |              |            |  |  |  |  |
|----------------------------------------------------|--------------|--------------|------------|--|--|--|--|
| 640x480@60                                         | 1280x1024@50 | 1680x1050@60 | 1080p25    |  |  |  |  |
| 640x480@75                                         | 1280x1024@60 | 1920x1200@60 | 1080p29.97 |  |  |  |  |
| 800x600@50                                         | 1280x1024@75 | 480i60       | 1080p30    |  |  |  |  |
| 800x600@60                                         | 1360x768@60  | 480p60       | 1080p50    |  |  |  |  |
| 800x600@75                                         | 1366x768@50  | 576i50       | 1080p59.94 |  |  |  |  |
| 1024x768@50                                        | 1366x768@60  | 576p50       | 1080p60    |  |  |  |  |
| 1024x768@60                                        | 1400x1050@50 | 720p50       | 2K50       |  |  |  |  |
| 1024x768@75                                        | 1400x1050@60 | 720p59.94    | 2K60       |  |  |  |  |
| 1280x768@50                                        | 1600x900@60  | 720p60       |            |  |  |  |  |
| 1280x768@60                                        | 1600x1200@50 | 1080p23.976  |            |  |  |  |  |
| 1280x800@60                                        | 1600x1200@60 | 1080p24      |            |  |  |  |  |

# 12 The VP-773 RS-232 Communication Protocol

The Kramer Protocol lets you control the **VP-773** from any standard terminal software (for example, the Windows<sup>®</sup> HyperTerminal Application).

# 12.1 Using the Communication Protocol

There are three different methods to control the VP-773 RS-232 or the Ethernet:

- Protocol commands (via protocol 3000 or Legacy Protocol) mimicking the OSD, see <u>Section 12.2</u>
- The button functions mimicking the remote controller buttons (as well as the front panel buttons), see <u>Section 12.3</u>
- Protocol 3000 common commands, see <u>Section 12.4</u>

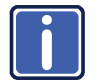

All three tables together include all the protocol commands, but they are not identical and do not always include the same information. Some of the data may appear in one or two of the tables but not in the third table and vice versa.

The protocol 3000 communications protocol uses a data rate of 115200 baud, with no parity, 8 data bits, and 1 stop bit.

The Legacy communication protocol uses a data rate of 9600 baud, with no parity, 8 data bits and 1 stop bit. CTS mode and XON/XOFF are set to Off.

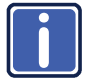

Note that if the Protocol is set to Legacy (via the Miscellaneous menu, see <u>Section 6.8</u>), some PC applications (for example, K-Upload), as well as the Web pages may not function properly.

# 12.2 Communication Protocol: Mimicking OSD

The audio/video protocol commands defines all the function numbers, their valid parameters can be used with protocol 3000 or the Legacy protocol.

# 12.2.1 Using the Communication Protocol with Protocol 3000 (the "Y" Command)

#### Set Command:

Type in: "Y Control\_Type=0,Function,Param" Reply: "~id=01Y Control\_Type=0,Function,Param OK"

Set command example, set window control (721) to PiP: Send: "#y 0,721,1" Reply: "~01@Y 0,721,1 OK"

#### Get Command:

Type in: "Y Control\_Type=1,Function" Result: "~id=01Y Control\_Type=1,Function,Param"

Get command example: get window control setup (721): Send: "#y 1,721" Result: "~01@y 1,721,1"

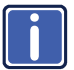

You can add a **last parameter**, to be located fourth in SET or third in GET, to define a specific window.

For example:

Set H Sharpness value to 10 on the PiP window (1): "#y 0,510,10,1" Get H sharpness of the Main window (0): "#y 1,510,0" The "Y" command also supports the value increment/decrement of any command using the '+' or '-' signs as the third parameter of the "Y" command.

For example, move the PiP window one step to the left Send: "#Y 0,141,-,1<CR>" Reply: "~01@Y 0,141,-,1 OK"

For example, in order to increase zoom on the main window Send: "#Y 0,650,+,0<CR>" Reply: "~01@Y 0,650,+,0 OK"

### 12.2.2 Using the Communication Protocol with Legacy Protocol

#### Set Command:

Type in: Y=Control\_Type=Function=Param[CR] Reply: Z=Control\_Type=Function=Param[CR][LF]

#### Get Command:

Type in: Y■Control\_Type■Function[CR]

Reply: Z=Control\_Type=Function=Param[CR][LF] When sending a command, a blank character may precede [CR] if desired

#### Example:

Example 1: set brightness value as 32

Send: Y■0■410■32[CR]

Reply: Z■1■410■32[CR][LF]

Example 2: get current output resolution. (4 = SVGA)

Send: Y■1■631[CR]

Reply: Z■1■631■4[CR][LF]

| Character Symbols Definitions |                                  |  |  |  |
|-------------------------------|----------------------------------|--|--|--|
| Symbol Meaning                |                                  |  |  |  |
|                               | Space                            |  |  |  |
| [CR]                          | Carriage Return, ASCII code 0x0D |  |  |  |
| [LF] or >                     | Line Feed, ASCII code 0x0A       |  |  |  |

# 12.2.3 Protocol Table: Mimicking OSD

You can associate a function number to its description and valid parameters intuitively by navigating the OSD menu according to the following logic: A function number is directly related to its location in the OSD menu. For example, the third menu on the OSD is Process (3 in the hundreds). The second menu item in Process is Film Mode (2 in the tens), therefore the function number for it will be 320 (3<sup>rd</sup> item on the Main Window Control and the 2<sup>nd</sup> item in the Process submenu (see also <u>Section 6.1</u>). When navigating in the OSD MENU you will be able to see the Film Mode valid parameters. The following table defines the protocol commands:

| 1st<br>Level     | 2nd Level      | 3rd Level          | 4th Level      | Range  | Func. | Note                                                                  |
|------------------|----------------|--------------------|----------------|--------|-------|-----------------------------------------------------------------------|
| Input Display Mo | Display Mode   | Single Window      |                | 0      | 110   | Single window also<br>displays the aspect<br>ratio in the OSD<br>MENU |
|                  |                | Picture in Picture |                | 1      |       |                                                                       |
|                  |                | Picture + Picture  |                | 2      |       |                                                                       |
|                  |                | Split              |                | 3      |       |                                                                       |
|                  |                | Customized         |                | 4      |       |                                                                       |
|                  | Input Source   | HDMI1              |                | 13     | 120   | In case the window is inactive -1 will be                             |
|                  |                | HDMI2              |                | 14     |       |                                                                       |
|                  |                | HDMI3              |                | 10     |       |                                                                       |
|                  |                | HDMI4              |                | 15     |       |                                                                       |
|                  |                | PC1                |                | 11     |       |                                                                       |
|                  |                | PC2                |                | 12     |       |                                                                       |
|                  |                | CV                 |                | 9      |       |                                                                       |
|                  |                | DP                 |                | 16     |       |                                                                       |
|                  |                | SDI                |                | 17     |       |                                                                       |
|                  | Input Settings | H Image Shift      |                | 20:790 | 131   | Volatile Parameter                                                    |
|                  |                | V Image Shift      |                | 4:240  | 132   |                                                                       |
|                  |                | Auto Positioning   | Off            | 0      | 133   | Not applicable to<br>HD/SD video types                                |
|                  |                |                    | Normal Scan    | 1      |       |                                                                       |
|                  |                |                    | Wide Scan      | 2      |       |                                                                       |
|                  |                | HDCP Mode          | On             | 1      | 134   |                                                                       |
|                  |                |                    | Off            | 0      |       |                                                                       |
|                  |                | EDID Select        | 1024x768@60    | 0      | 135   | Applicable to input                                                   |
|                  |                |                    | 1280x800@60    | 1      |       | types with EDID                                                       |
|                  |                |                    | 1280x1024@60   | 2      |       | only                                                                  |
|                  |                |                    | 1366x768@60    | 3      |       |                                                                       |
|                  |                |                    | 1440x900@60    | 4      |       |                                                                       |
|                  |                |                    | 1400x1050@60   | 5      |       |                                                                       |
|                  |                |                    | 1600x900@60    | 6      |       |                                                                       |
|                  |                |                    | 1600x1200@60   | 7      |       |                                                                       |
|                  |                |                    | 1680x1050@60   | 8      |       |                                                                       |
|                  |                |                    | 1920x1200@60RB | 9      |       |                                                                       |

| 1st<br>Level | 2nd Level     | 3rd Level                                                                                                    | 4th Level                                                                                               | Range                                                  | Func.                     | Note                                                                       |
|--------------|---------------|----------------------------------------------------------------------------------------------------|----------------------------------------------------------------------------------------------------|--------------------------------------------------------|---------------------------|----------------------------------------------------------------------------|
|              |               |                                                                                                    | 720p50                                                                                                  | 10                                                     |                           |                                                                            |
|              |               |                                                                                                    | 720p60                                                                                                  | 11                                                     |                           |                                                                            |
|              |               |                                                                                                    | 1080p50                                                                                                 | 12                                                     | 1                         |                                                                            |
|              |               |                                                                                                    | 1080p60                                                                                                 | 13                                                     | 1                         |                                                                            |
|              |               |                                                                                                    | 2K50                                                                                                    | 14                                                     | 1                         |                                                                            |
|              |               |                                                                                                    | 2K60                                                                                                    | 15                                                     | 1                         |                                                                            |
|              |               | Note; In case 8bpp is<br>The color depth bit is t<br>For example, when se<br>8bpp, PM.EDID_SEL<br>12bpp, PM.EDID_SEL<br>Color Space | selected, set the col<br>the MSB of PM.EDI<br>lecting 1600x900@<br>= 86h=134 dec<br>_ = 6h=6 dec<br>RGB | or depth bit accordin<br>D_SEL (which repres<br>60 at: | gly.<br>ents the r<br>136 | esolution).<br>Applicable to PC<br>and HDMI inputs                         |
|              |               |                                                                                                    | YPbPr                                                                                                   | 1                                                      |                           | only                                                                       |
|              |               |                                                                                                    | Follow Input                                                                                            | 2                                                      |                           | -                                                                          |
|              | Window        | H Position                                                                                                    |                                                                                                    | 0:2048                                                 | 141                       | The value range is                                                         |
|              | Customization | H Width                                                                                                    |                                                                                                    | 0:2048                                                 | 142                       | prevents window                                                            |
|              |               | V Position                                                                                                    |                                                                                                    | 0:2048                                                 | 143                       | overlapping and                                                            |
|              |               | V Height                                                                                                    |                                                                                                    | 0:2048                                                 | 144                       | boundaries<br>The PiP window<br>horizontal value<br>range is 0-1600        |
| Audio        | Volume        | Input Volume                                                                                                    |                                                                                                    | -20:4 [dB]                                             | 211                       | Unavailable in audio                                                       |
|              |               | Output Volume                                                                                                    |                                                                                                    | -80:20 [dB]                                            | 212                       | pass-through                                                               |
|              |               | Mic1 Volume                                                                                                    |                                                                                                    | -100:12[dB]                                            | 213                       |                                                                            |
|              |               | Mic2 Volume                                                                                                    |                                                                                                    | -100:12[dB]                                            | 214                       |                                                                            |
|              | Balance       |                                                                                                    |                                                                                                    | -10:10 [Ratio]                                         | 220                       |                                                                            |
|              | Treble        |                                                                                                    |                                                                                                    | -18:18 [dB]                                            | 230                       |                                                                            |
|              | Bass          |                                                                                                    |                                                                                                    | -18:18 [dB]                                            | 240                       |                                                                            |
|              | Mic Effects   | Mic1 Talkover<br>Depth                                                                                                    |                                                                                                    | 0:-100 [%]                                             | 251                       | Unavailable in audio pass-through.                                         |
|              |               | Mic1 Talkover<br>Trigger                                                                                                    |                                                                                                    | -100:23 [dB]                                           | 252                       | I alkover is disabled<br>in Mix mode                                       |
|              |               | Mic1 Mix                                                                                                    |                                                                                                    | -100:1 [dB]                                            | 253                       | Unavailable in audio<br>pass-through<br>Mix mode disables<br>talkover mode |
|              |               | Line Mix                                                                                                    |                                                                                                    | -100:0 [dB]                                            | 254                       | Unavailable in audio<br>pass-through                                       |
|              |               | Mic2 Mix                                                                                                    |                                                                                                    | -100:1 [dB]                                            | 255                       | Unavailable in audio<br>pass-through<br>Mix mode disables<br>talkover mode |
|              |               | Mic2 Talkover<br>Depth                                                                                                    |                                                                                                    | 0:-100 [%]                                             | 256                       | Unavailable in audio pass-through.                                         |
|              |               | Mic2 Talkover<br>Trigger                                                                                                    |                                                                                                    | -100:23 [dB]                                           | 257                       | i alkover is disabled<br>in Mix mode                                       |
|              | Embedded      | Pass-through                                                                                                    | On                                                                                                    | 1                                                      | 261                       | Unavailable for non-                                                       |
|              |               |                                                                                                    | Off                                                                                                    | 0                                                      |                           | embedded audio                                                             |
|              |               | Analog Takeover                                                                                                    | On                                                                                                    | 1                                                      | 262                       | Unavailable in audio                                                       |
|              |               |                                                                                                    | Off                                                                                                    | 0                                                      | ]                         | pass-through                                                               |
|              | Delay         | Lip Sync                                                                                                    |                                                                                                    | 0:90 [ms]                                              | 271                       |                                                                            |

| 1st<br>Level | 2nd Level              | 3rd Level      | 4th Level       | Range         | Func. | Note                                                                                            |
|--------------|------------------------|----------------|-----------------|---------------|-------|-------------------------------------------------------------------------------------------------|
|              |                        | Mic1 Delay     |                 | 0:40 [ms]     | 272   |                                                                                                 |
|              |                        | Mic2 Delay     |                 | 0:40 [ms]     | 273   |                                                                                                 |
|              | SDI                    | Group A        | None            | 0 (read only) | 291   |                                                                                                 |
|              | Channeling             |                | Activate CH1    | 1             | 1     |                                                                                                 |
|              |                        |                | Activate CH2    | 2             | 1     |                                                                                                 |
|              |                        |                | Bypass          | 3             |       |                                                                                                 |
|              |                        | Group B        | None            | 0 (read only) | 292   |                                                                                                 |
|              |                        |                | Activate CH1    | 1             |       |                                                                                                 |
|              |                        |                | Activate CH2    | 2             |       |                                                                                                 |
|              |                        |                | Bypass          | 3             |       |                                                                                                 |
|              |                        | Group C        | None            | 0 (read only) | 293   |                                                                                                 |
|              |                        |                | Activate CH1    | 1             |       |                                                                                                 |
|              |                        |                | Activate CH2    | 2             |       |                                                                                                 |
|              |                        |                | Bypass          | 3             |       |                                                                                                 |
|              |                        | Group D        | None            | 0 (read only) | 294   |                                                                                                 |
|              |                        |                | Activate CH1    | 1             |       |                                                                                                 |
|              |                        |                | Activate CH2    | 2             |       |                                                                                                 |
|              |                        |                | Bypass          | 3             |       |                                                                                                 |
|              |                        | Bypassed Group | Unmute          | 0             | 295   |                                                                                                 |
|              |                        |                | Mute            | 1             |       |                                                                                                 |
| Process      | Deinterlacing          | Method         | Line Doubler    | 0             | 311   | Volatile parameter<br>unavailable in                                                            |
|              |                        |                | Motion Adaptive | 1             |       | progressive scan                                                                                |
|              |                        | Sync           | Current Field   | 0             | 312   | Unavailable in                                                                                  |
|              |                        |                | Older Field     | 1             |       | progressive scan.                                                                               |
|              | Film Mode              | Off            |                 | 0             | 320   | Unavailable in                                                                                  |
|              |                        | Follow Input   |                 | 1             |       | progressive scarr                                                                               |
|              |                        | 24PsF Mode     |                 | 2             |       |                                                                                                 |
|              | Diagonal<br>Correction |                |                 | 0:3           | 330   | Unavailable in<br>progressive scan.<br>Unavailable when<br>deinterlacing sync is<br>older field |
|              | MD Sensitivity         | LEVEL1         |                 | 0             | 340   | Unavailable in                                                                                  |
|              |                        | LEVEL2         |                 | 1             | 1     | progressive scan                                                                                |
|              |                        | LEVEL3         |                 | 2             | 1     |                                                                                                 |
|              |                        | LEVEL4         |                 | 3             | 1     |                                                                                                 |
|              |                        | LEVEL5         |                 | 4             | 1     |                                                                                                 |
| Picture      | Brightness             |                |                 | -400:400      | 410   | In the OSD menu<br>the range appears<br>as -80:80                                               |
|              | Contrast               |                |                 | 0.1:1.6       | 420   |                                                                                                 |
|              | Color                  |                |                 | 0.1:1.6       | 430   |                                                                                                 |
|              | Color                  | Blue           |                 | 0:4           | 441   |                                                                                                 |
|              | Correction             | Green          |                 | 0:4           | 442   |                                                                                                 |
|              |                        | Flesh          |                 | 0:4           | 443   |                                                                                                 |
|              | Black Level            |                |                 | -80:80        | 450   |                                                                                                 |
|              | Gamma Mode             | Gamma Off      |                 | 0             | 460   |                                                                                                 |
|              |                        | Gamma 0.4      | 1               | 1             | 1     |                                                                                                 |
|              |                        | Gamma 0.8      |                 | 2             | 1     |                                                                                                 |

| 1st<br>Level | 2nd Level    | 3rd Level            | 4th Level        | Range  | Func. | Note                                |
|--------------|--------------|----------------------|------------------|--------|-------|-------------------------------------|
|              |              | Gamma 1.2            |                  | 3      |       |                                     |
|              |              | Gamma 1.6            |                  | 4      |       |                                     |
|              |              | Gamma 2.0            |                  | 5      |       |                                     |
|              |              | Gamma 2.4            |                  | 6      |       |                                     |
|              |              | Gamma 2.8            |                  | 7      |       |                                     |
|              | Dither       | Mode0: Disable erro  | r diffusion      | 0      | 470   |                                     |
|              |              | Mode1: In-frame 8:6  | conversion       | 1      |       |                                     |
|              |              | Mode2: Intra-frame 8 | 3:6 conversion   | 2      |       |                                     |
|              |              | Mode3: In-frame 10:  | 8 conversion     | 3      |       |                                     |
|              |              | Mode4: Intra-frame 1 | 10:8 conversion  | 4      |       |                                     |
|              |              | Mode5: In-frame 12:  | 10 conversion    | 5      |       |                                     |
|              |              | Mode6: Intra-frame 1 | 12:10 conversion | 6      |       |                                     |
|              | Auto Adjust  |                      |                  | 0:1    | 480   | Self-clearing                       |
| Enhance      | H Sharpness  |                      |                  | -10:10 | 510   |                                     |
|              | V Sharpness  |                      |                  | -10:10 | 520   |                                     |
|              | Noise        | Mosquito NR          |                  | 0:3    | 531   | unavailable in                      |
|              | Reduction    | Combing NR           |                  | 0:3    | 532   | progressive scan                    |
|              |              | Temporal NR          |                  | 0:3    | 533   |                                     |
|              |              | Block NR             |                  | 0:3    | 534   | unavailable in<br>progressive scan  |
| Scale        | Aspect Ratio | Follow input         |                  | 0      | 610   | 1. Single window                    |
|              |              | Follow Output        |                  | 1      |       | only<br>2 Customization lost        |
|              |              | Best Fit             |                  | 2      |       | 3. In "Follow Input",               |
|              |              | Letterbox            |                  | 3      |       | output must be<br>bigger than input |
|              | Overscan     | Off                  |                  | 0      | 620   |                                     |
|              |              | 5%                   |                  | 1      | 1     |                                     |
|              |              | 10%                  |                  | 2      | 1     |                                     |
|              | Output       | Video Resolution     | Native           | 0      | 631   | 1. GET command in                   |
|              |              |                      | 640x480@60       | 1      | 1     | native mode returns                 |
|              |              |                      | 640x480@75       | 2      | 1     | resolution of the                   |
|              |              |                      | 800x600@50       | 3      |       | master connection                   |
|              |              |                      | 800x600@60       | 4      |       | MENU screen,                        |
|              |              |                      | 800x600@75       | 5      |       | follow OSD                          |
|              |              |                      | 1024x768@50      | 6      |       | Instructions                        |
|              |              |                      | 1024x768@60      | 7      |       |                                     |
|              |              |                      | 1024x768@75      | 8      | 1     |                                     |
|              |              |                      | 1280x768@50      | 9      |       |                                     |
|              |              |                      | 1280x768@60      | 10     | ]     |                                     |
|              |              |                      | 1280x800@60      | 11     | ]     |                                     |
|              |              |                      | 1280x1024@50     | 12     | 1     |                                     |
|              |              |                      | 1280x1024@60     | 13     | ]     |                                     |
|              |              |                      | 1280x1024@75     | 14     | ]     |                                     |
|              |              |                      | 1360x768@60      | 15     | 1     |                                     |
|              |              |                      | 1366x768@50      | 16     | ]     |                                     |

| 1st<br>Level | 2nd Level     | 3rd Level         | 4th Level     | Range    | Func. | Note                                |
|--------------|---------------|-------------------|---------------|----------|-------|-------------------------------------|
|              |               |                   | 1366x768@60   | 17       |       |                                     |
|              |               |                   | 1400x1050@50  | 18       |       |                                     |
|              |               |                   | 1400x1050@60  | 19       |       |                                     |
|              |               |                   | 1600x900@60   | 20       |       |                                     |
|              |               |                   | 1600x1200@50  | 21       |       |                                     |
|              |               |                   | 1600x1200@60  | 22       |       |                                     |
|              |               |                   | 1680x1050@60  | 23       |       |                                     |
|              |               |                   | 1920x1200@60  | 24       |       |                                     |
|              |               |                   | 480i60        | 25       |       |                                     |
|              |               |                   | 480p60        | 26       |       |                                     |
|              |               |                   | 576i50        | 27       |       |                                     |
|              |               |                   | 576p50        | 28       |       |                                     |
|              |               |                   | 720p50        | 29       |       |                                     |
|              |               |                   | 720p59.94     | 30       |       |                                     |
|              |               |                   | 720p60        | 31       |       |                                     |
|              |               |                   | 1080p23.976   | 32       |       |                                     |
|              |               |                   | 1080p24       | 33       |       |                                     |
|              |               |                   | 1080p25       | 34       |       |                                     |
|              |               |                   | 1080p29.97    | 35       |       |                                     |
|              |               |                   | 1080p30       | 36       |       |                                     |
|              |               |                   | 1080p50       | 37       |       |                                     |
|              |               |                   | 1080p59.94    | 38       |       |                                     |
|              |               |                   | 1080p60       | 39       |       |                                     |
|              |               |                   | 2K50          | 40       |       |                                     |
|              |               |                   | 2K60          | 41       |       |                                     |
|              |               | Master Connection | HDMI1         | 0        | 632   |                                     |
|              |               |                   | HDMI2         | 1        |       |                                     |
|              |               |                   | HDBT          | 2        |       |                                     |
|              |               |                   | SDI           | 3        |       |                                     |
|              |               | Deep Color        | Off           | 0        | 633   |                                     |
|              |               |                   | Follow Output | 1        |       |                                     |
|              |               |                   |               |          |       |                                     |
|              |               | Color Space       | RGB           | 0        | 634   |                                     |
|              |               |                   | YPbPr422      | 1        |       | Not applicable to                   |
|              |               |                   |               |          |       | Screen may flicker                  |
|              |               |                   | YPbPr444      | 2        |       |                                     |
|              |               | HDCP Mode         | Follow Output | 0        | 635   |                                     |
|              |               |                   | Follow Input  | 1        |       |                                     |
|              | Zoom Position | H Position        |               | 0:2047   | 641   | Value range is                      |
|              |               |                   |               |          |       | dynamic, FW                         |
|              |               | V Position        |               | 0:2047   | 642   | exceeding the boundaries            |
|              | Zoom          |                   |               | 1.0:16.0 | 650   |                                     |
| Misc         | Information   | NTSC              |               | 0        | 710   | READ ONLY:                          |
|              |               | PALM              |               | 1        |       | In the OSD MENU -                   |
|              |               | PAL60             |               | 2        |       | Input, Output video<br>formats & FW |

| 1st<br>Level | 2nd Level | 3rd Level   | 4th Level | Range | Func. | Note              |
|--------------|-----------|-------------|-----------|-------|-------|-------------------|
|              |           | N443        |           | 3     |       | version.          |
|              |           | NTSC_4      |           | 4     |       | In the protocol – |
|              |           | SECAM       |           | 5     |       | Get command       |
|              |           | PAL         |           | 6     |       | returns the Input |
|              |           | PALNC       |           | 7     |       | video ionnat only |
|              |           | NTSC_8      |           | 8     |       |                   |
|              |           | N\A         |           | 9     |       |                   |
|              |           | N\A         |           | 10    |       |                   |
|              |           | N\A         |           | 11    |       |                   |
|              |           | N\A         |           | 12    |       |                   |
|              |           | N\A         |           | 13    |       |                   |
|              |           | 525p60      |           | 14    |       |                   |
|              |           | 625p50      |           | 15    |       |                   |
|              |           | 720p60      |           | 16    |       |                   |
|              |           | 720p50      |           | 17    |       |                   |
|              |           | 720p24      |           | 18    |       |                   |
|              |           | 720p25      |           | 19    |       |                   |
|              |           | 720p30      |           | 20    |       |                   |
|              |           | 1080i60     |           | 21    |       |                   |
|              |           | 1080i50     |           | 22    |       |                   |
|              |           | N\A         |           | 23    |       |                   |
|              |           | 1080i100    |           | 24    |       |                   |
|              |           | 1080p60     |           | 25    |       |                   |
|              |           | 1080p50     |           | 26    |       |                   |
|              |           | 1080p30     |           | 27    |       |                   |
|              |           | 1080p23_976 |           | 28    |       |                   |
|              |           | 1080p24     |           | 29    |       |                   |
|              |           | 1080p25     |           | 30    |       |                   |
|              |           | 2K50        |           | 31    |       |                   |
|              |           | 2K60        |           | 32    |       |                   |
|              |           | 640X480@60  |           | 33    |       |                   |
|              |           | N\A         |           | 34    |       |                   |
|              |           | N\A         |           | 35    |       |                   |
|              |           | N\A         |           | 36    |       |                   |
|              |           | 640x480@72  |           | 37    |       |                   |
|              |           | 640x480@75  |           | 38    |       |                   |
|              |           | 848x480@60  |           | 39    |       |                   |
|              |           | 640x480@85  |           | 40    |       |                   |
|              |           | N\A         |           | 41    |       |                   |
|              |           | 800x600@56  |           | 42    |       |                   |
|              |           | 800x600@60  |           | 43    |       |                   |
|              |           | N\A         |           | 44    |       |                   |
|              |           | 800x600@72  |           | 45    |       |                   |
|              |           | 800x600@75  |           | 46    |       |                   |
|              |           | 800x600@85  |           | 47    |       |                   |
|              |           | 1024x768@60 |           | 48    |       |                   |
| 1st<br>Level | 2nd Level | 3rd Level         | 4th Level | Range        | Func. | Note                                                                                        |
|--------------|-----------|-------------------|-----------|--------------|-------|---------------------------------------------------------------------------------------------|
|              |           | 1360x768@60       |           | 49           |       |                                                                                             |
|              |           | 1280x768@60       |           | 50           |       |                                                                                             |
|              |           | 1024x768@70       |           | 51           |       |                                                                                             |
|              |           | 1024x768@75       |           | 52           |       |                                                                                             |
|              |           | 1280x800@60       |           | 53           |       |                                                                                             |
|              |           | 1024x768@85       |           | 54           |       |                                                                                             |
|              |           | 1400x1050@60      |           | 55           |       |                                                                                             |
|              |           | 1400x1050@75      |           | 56           |       |                                                                                             |
|              |           | 1440x900@60       |           | 57           |       |                                                                                             |
|              |           | 1152x864@75       |           | 58           |       |                                                                                             |
|              |           | 1600x900@60       |           | 59           |       |                                                                                             |
|              |           | 1280x1024@60      |           | 60           |       |                                                                                             |
|              |           | 1280x1024@75      |           | 61           |       |                                                                                             |
|              |           | 1280x960@85       |           | 62           |       |                                                                                             |
|              |           | 1920x1200@60RB    |           | 63           |       |                                                                                             |
|              |           | 1280x1024@85      |           | 64           |       |                                                                                             |
|              |           | 1600x1200@60      |           | 65           |       |                                                                                             |
|              |           | 1680x1050@60      |           | 66           |       |                                                                                             |
|              |           | NONE              |           | 0XF5 or 0XFF |       |                                                                                             |
|              | OSD       | Window Control    | Main Win  | 0            | 721   | When in the single<br>window mode, only<br>Main Win is valid                                |
|              |           |                   | PiP Win   | 1            |       |                                                                                             |
|              |           | H Position        | -         | 0:2047       | 722   | The value range is                                                                          |
|              |           | V Position        |           | 0:2047       | 723   | orevents exceeding<br>of boundaries                                                         |
|              |           | Transparency      | ON        | 1            | 724   |                                                                                             |
|              |           |                   | OFF       | 0            |       |                                                                                             |
|              |           | Transparency Gain |           | 0.1:1.6      | 725   |                                                                                             |
|              |           | Transparency Bias |           | -400:400     | 726   |                                                                                             |
|              |           | Blink             | ON        | 1            | 727   |                                                                                             |
|              |           |                   | OFF       | 0            |       |                                                                                             |
|              |           | Blink Period      |           | 0.1:1.6      | 728   |                                                                                             |
|              | Advanced  | Timeout           | Off       | 0            | 729   |                                                                                             |
|              |           |                   | 30 Sec    | 1            |       |                                                                                             |
|              |           |                   | 60 Sec    | 2            |       |                                                                                             |
|              |           | V Keystone        |           | -400:400     | 731   | In the OSD menu<br>the value range<br>shows -80:80.<br>Unavailable for<br>interlaced output |
|              |           | Auto Sync Off     | On        | 1            | 732   | Two idle minutes                                                                            |
|              |           |                   | Off       | 0            |       | are required to<br>trigger screen<br>shutdown                                               |
|              |           | Luma Keying       | On        | 1            | 733   | Volatile parameter.                                                                         |
|              |           |                   | Off       | 0            |       | Screen may flicker.<br>Keying the PiP<br>window                                             |
|              |           | Alert System C    |           | 1            | 734   |                                                                                             |
|              |           |                   | Off       | 0            |       |                                                                                             |

| 1st<br>Level | 2nd Level     | 3rd Level       | 4th Level | Range | Func. | Note                                               |
|--------------|---------------|-----------------|-----------|-------|-------|----------------------------------------------------|
|              | Pause         | Freeze          | On        | 1     | 741   |                                                    |
|              |               |                 | Off       | 0     |       |                                                    |
|              |               | Blank           | On        | 1     | 742   |                                                    |
|              |               |                 | Off       | 0     |       |                                                    |
|              |               | Mute            | On        | 1     | 743   | In the PiP Mode,<br>applies to main<br>window only |
| Prot         |               |                 | Off       | 0     |       |                                                    |
|              |               | Disable Outputs | On        | 1     | 744   | Follow OSD<br>Instructions                         |
|              |               |                 | Off       | 0     |       |                                                    |
|              | Protocol      | P3K             |           | 0     | 750   |                                                    |
|              |               | Legacy          |           | 1     |       |                                                    |
|              | Test Pattern  | Off             |           | 0     | 760   |                                                    |
|              |               | Slide Bar       |           | 1     |       | Non-HDCP content<br>sinusoid sound                 |
|              |               | Color Bar       |           | 2     |       | HDCP content<br>sinusoid sound                     |
|              | Factory Reset |                 |           | 0:1   | 770   | Follow OSD<br>instructions.<br>Self-clearing.      |

## 12.3 Protocol Table: Mimicking Remote and Front Panel Buttons

The keystroke codes operate in the following way:

SET command third param =0,

Syntax example: "#Y 0,10,0<CR>" => MENU keystroke

GET command for keystrokes will return ERR

The following table defines the keystroke function codes:

| Button    | Keystroke<br>Code | Button    | Keystroke<br>Code | Button    | Keystroke<br>Code |
|-----------|-------------------|-----------|-------------------|-----------|-------------------|
| MENU      | 10                | CH1_VGA1  | 21                | CH2_HDMI1 | 32                |
| ENTER     | 11                | CH1_VGA2  | 22                | CH2_HDMI2 | 33                |
| MINUS     | 12                | CH1_HDMI1 | 23                | CH2_HDMI4 | 34                |
| PLUS      | 13                | CH1_HDMI2 | 24                | CH2_DP    | 35                |
| RESET     | 14                | CH1_HDMI4 | 25                | CH2_SDI   | 36                |
| PIP       | 15                | CH1_DP    | 26                | MUTE      | 37                |
| BLANK     | 16                | CH1_SDI   | 27                | POWER     | 38                |
| FREEZE    | 17                | CH2_CV1   | 28                | LEFT      | 39                |
| LOCK      | 18                | CH2_HDMI3 | 29                | RIGHT     | 40                |
| CH1_CV1   | 19                | CH2_VGA1  | 30                | DUMMY     | 99                |
| CH1_HDMI3 | 20                | CH2_VGA2  | 31                |           |                   |

# 12.4 The Protocol 3000 Common Operation Commands

| Operation commands                                                                                  |                                       |                                          |  |  |  |  |
|----------------------------------------------------------------------------------------------------|---------------------------------------|------------------------------------------|--|--|--|--|
| Command                                                                                             | Syntax                                | Response                                 |  |  |  |  |
| Lock front panel                                                                                    | LOCK-FP                               | LOCK-FP LOCK-MODE                        |  |  |  |  |
| Get front panel<br>locking state                                                                    | LOCK-FP?                              | LOCK-FP                                  |  |  |  |  |
| Parameters Description                                                                              | :                                     |                                          |  |  |  |  |
| LOCK-MODE = Front p                                                                                 | banel locking state:                  |                                          |  |  |  |  |
| "0" or "off" to unlock fro                                                                          | ont panel buttons.                    |                                          |  |  |  |  |
| "1" or "on" to lock front                                                                           | panel buttons.                        |                                          |  |  |  |  |
| Power state                                                                                         | POWER POWER-MODE                      | POWER POWER-MODE                         |  |  |  |  |
| Get power state                                                                                     | POWER?                                | POWER POWER-MODE                         |  |  |  |  |
| Parameters Description<br>POWER-MODE = pow<br>"0" or "off" to enter star<br>"1" or "on" to power up | :<br>er state:<br>ndby mode.          |                                          |  |  |  |  |
| Restart device                                                                                      | RESET                                 | RESET OK                                 |  |  |  |  |
| Peripheral firmware<br>update execute*                                                              | UPGRADE                               | UPGRADE OK                               |  |  |  |  |
| Usually the firmware wil                                                                            | I upload to the device via a comm     | and such as LDFW                         |  |  |  |  |
| A device reset may be r                                                                             | needed to complete the process        |                                          |  |  |  |  |
| Video core Firmware<br>update execute*                                                              | UPGRADES                              | UPGRADES OK                              |  |  |  |  |
| Reset configuration<br>to factory default                                                           | FACTORY                               | FACTORY RESULT                           |  |  |  |  |
| SET dedicated EAS                                                                                   | EAS-CFG PORTTYPE,                     | EAS-CFG PORTTYPE,                        |  |  |  |  |
| port settings                                                                                       | PORTNUM                               | PORTNUM RESULT                           |  |  |  |  |
| GET dedicated EAS<br>port settings                                                                  | EAS-CFG?                              | EAS-CFG PORTTYPE,<br>PORTNUM             |  |  |  |  |
| Parameters Description<br><u>PORTTYPE</u> either "T<br><u>PORTNUM</u> Etherne:                      | :<br>CP" or "UDP"<br>t port           |                                          |  |  |  |  |
| EAS Activation Mode<br>notification<br>messages                                                     | N/A                                   | EAS-EXE ACTIVATION-MODE OK               |  |  |  |  |
| Parameters Description:                                                                             |                                       |                                          |  |  |  |  |
| ACTIVATION-MODE = EAS notification:                                                                 |                                       |                                          |  |  |  |  |
| "1" to notify full screen + siren activation mode (Severity = Extreme)                              |                                       |                                          |  |  |  |  |
| "2" to notify full screen activation mode (Severity = Severe)                                       |                                       |                                          |  |  |  |  |
| "3" to notify crawler activation mode (Severity = Moderate \ Minor \ Unknown)                       |                                       |                                          |  |  |  |  |
| to notify that the aler                                                                             | t went off either by timeout or by    | keystroke                                |  |  |  |  |
| SEI dedicated port<br>tunneling settings                                                            | PTNL-CFG <u>PORTTYPE</u> ,<br>PORTNUM | PTNL-CFG CFG PORTTYPE,<br>PORTNUM RESULT |  |  |  |  |

The following table lists the protocol 3000 commands:

|                                                                                                    | Operation commands                                                                        |                                                  |  |
|----------------------------------------------------------------------------------------------------|-------------------------------------------------------------------------------------------|--------------------------------------------------|--|
| Command                                                                                                    | Syntax                                                                                    | Response                                         |  |
| GET dedicated port<br>tunneling settings                                                                                                    | PTNL-CFG?                                                                                 | PTNL-CFG PORTTYPE,<br>PORTNUM                    |  |
| Parameters Description<br><u>PORTTYPE</u> either "T<br><u>PORTNUM</u> Etherner                                                                                             | :<br>CP" or "UDP"<br>t port                                                               |                                                  |  |
| SET UART port tunnel<br>settings                                                                                                    | ing UART BAUD,<br>DATA_BITS, PARITY,<br>STOPBITS                                          | UART BAUD, DATA_BITS,<br>PARITY, STOPBITS RESULT |  |
| GET UART port tunnel<br>settings                                                                                                    | ing UART?                                                                                 | UART BAUD, DATA_BITS,<br>PARITY, STOPBITS        |  |
| Parameters Description<br>BAUD = 1200, 2400, 48<br>115200<br>$DATA_BITS$ = 5 to 8 ind<br>PARITY = "NONE", "OIL<br>or the first letter of these<br><u>STOPBITS</u> = 1 or 2 | :<br>300, 9600, 19200, 38400 57600,<br>clusive<br>DD", "EVEN", "MARK", "SPACE"<br>9 words |                                                  |  |

| Audio/video common commands     |                                               |                                |      |              |            |          |
|---------------------------------|-----------------------------------------------|--------------------------------|------|--------------|------------|----------|
| Command                         |                                               | Syntax                         |      | Response     |            |          |
| Output volume                   | VOLU                                          | ME VOLUME-                     | vo   | OLUME VOLUME |            |          |
|                                 | PARA                                          | METER                          | PA   | RAMET        | rer resi   | JLT      |
| Get output volume               | VOLU                                          | ME?                            | vo   | LUME         | VOLUME     | VALUE    |
| Parameters Description          | :                                             |                                |      |              |            |          |
| VOLUME-PARAMETER                | R = out                                       | put volume parameters:         |      |              |            |          |
| [VALUE] either positive         | or nega                                       | ative digits (minus sign prece | edes | negativ      | ve values) |          |
| "+" increase current            | t value,                                      |                                |      |              |            |          |
| "-" decrease currer             | nt value                                      |                                | -    |              |            |          |
| Windows                         | WIN-C                                         | UST WINDOW, HPOS,              | WIN  | - CUS        | T WINDO    | W, HPOS, |
| customization                   | ustomization HW, VPOS, VH HW, VPOS, VH RESULT |                                |      | ESULT        |            |          |
| Parameters Description          | : fast wi                                     | ndow customization             |      |              |            |          |
| [WINDOW] "0" for main           | window                                        | r; "1" for PiP window          |      |              |            |          |
| [HPOS] horizontal positi        | ion valu                                      | e                              |      |              |            |          |
| [HW] horizontal width va        | alue                                          |                                |      |              |            |          |
| [VPOS] vertical position        | value                                         |                                |      |              |            |          |
| [VH] vertical height value      |                                               |                                |      |              |            |          |
| Set dual window state           |                                               | PIP PIP-MODE                   |      | PIP P        | IP-MODE    | RESULT   |
| Get dual window state           |                                               | PIP?                           |      | PIP P        | IP-MODE    |          |
| Parameters Description:         |                                               |                                |      |              |            |          |
| PIP-MODE = Dual window state:   |                                               |                                |      |              |            |          |
| "0" or "off" for single window. |                                               |                                |      |              |            |          |
| "1" or "on" to for dual window. |                                               |                                |      |              |            |          |

| Identification commands                   |                          |                                         |  |  |  |  |
|-------------------------------------------|--------------------------|-----------------------------------------|--|--|--|--|
| Command                                   | Syntax                   | Response                                |  |  |  |  |
| Protocol<br>Handshaking                   | #CR                      | ~OK CRLF                                |  |  |  |  |
| Read device model                         | MODEL?                   | MODEL MACHINE_MODEL                     |  |  |  |  |
| Read device serial<br>number              | SN?                      | SN SERIAL_NUMBER                        |  |  |  |  |
| Read device<br>firmware version           | VERSION?                 | VERSION MAJOR .MINOR<br>BUILD .REVISION |  |  |  |  |
| Read device build date                    | BUILD-DATE?              | BUILD-DATE YYYY/MM/DD<br>HH:MM:SS       |  |  |  |  |
| <b>D</b>                                  | PROT VERO                |                                         |  |  |  |  |
| version                                   | PROI-VER?                | MINOR                                   |  |  |  |  |
|                                           |                          |                                         |  |  |  |  |
| Set machine name                          | NAME <u>MACHINE_NAME</u> | NAME MACHINE_NAME<br>RESULT             |  |  |  |  |
| Read machine name                         | NAME?                    | NAME MACHINE_NAME                       |  |  |  |  |
| Reset machine name<br>to factory default* | NAME-RST                 | NAME-RST RESULT                         |  |  |  |  |

| Network settings commands                             |                          |                          |  |  |  |  |
|-------------------------------------------------------|--------------------------|--------------------------|--|--|--|--|
| Network settings commands require admin authorization |                          |                          |  |  |  |  |
| Command                                               | Syntax                   | Response                 |  |  |  |  |
| Set IP Address                                        | NET-IP IP_ADDRESS        | NET-IP IP_ADDRESS RESULT |  |  |  |  |
|                                                       | NTIP                     |                          |  |  |  |  |
| Read IP                                               | NET-IP?                  | NET-IP IP_ADDRESS        |  |  |  |  |
| Address                                               | NTIP?                    |                          |  |  |  |  |
| D. IMAG                                               |                          |                          |  |  |  |  |
| Read MAC                                              | NET-MAC?                 | NET-MAC MAC_ADDRESS      |  |  |  |  |
| Address                                               | NTMC?                    |                          |  |  |  |  |
|                                                       |                          |                          |  |  |  |  |
| Set subnet                                            | NET-MASK SUBNET_MASK     | NET-MASK SUBNET_MASK     |  |  |  |  |
| mask                                                  | NTMSK                    | RESULT                   |  |  |  |  |
| Read subnet                                           | NET-MASK?                | NET-MASK SUBNET_MASK     |  |  |  |  |
| mask                                                  | NTMSK?                   |                          |  |  |  |  |
| Set reterior                                          |                          | NET CATE                 |  |  |  |  |
| Set gateway                                           | NEI-GATE GATEWAY_ADDRESS |                          |  |  |  |  |
| auuress                                               | NIGI                     | GATEWAT_ADDRESS RESOLT   |  |  |  |  |
| Read subnet                                           | NET-GATE?                | NET-GATE                 |  |  |  |  |
| mask                                                  | NTGT?                    | GATEWAY_ADDRESS          |  |  |  |  |
|                                                       |                          |                          |  |  |  |  |
| mode                                                  |                          |                          |  |  |  |  |
|                                                       |                          |                          |  |  |  |  |
| Read subnet                                           | NET-DHCP?                | NET-DHCP DHCP_MODE       |  |  |  |  |
| mask                                                  | NIDH?                    |                          |  |  |  |  |

| Network settings commands                                                                                                    |                                                                                                    |                         |  |  |  |
|----------------------------------------------------------------------------------------------------|----------------------------------------------------------------------------------------------------|-------------------------|--|--|--|
| Network settings commands require admin authorization                                                                                                    |                                                                                                    |                         |  |  |  |
| Command                                                                                                    | Syntax                                                                                                    | Response                |  |  |  |
| DHCP_MODE =<br>0 (factory default) – Don't use DHCP (Use IP set by factory or IP set command).<br>1 – Try to use DHCP, if unavailable use IP as above.<br>2– Try to use DHCP, if unavailable use AUTO-IP as described here:<br>http://support.microsoft.com/kb/q307287/. |                                                                                                    |                         |  |  |  |
| Change<br>protocol<br>Ethernet port                                                                                                    | ETH-PORT [PROTOCOL], [PORT]<br>ETHP ETHP ETH-PORT[PROTOCOL], [PORT]                                                                         |                         |  |  |  |
| Read protocol<br>Ethernet port                                                                                                    | ETH-PORT? <u>PROTOCOL</u><br>ETHP?                                                                                                    | ETH-PORT PROTOCOL, PORT |  |  |  |
| PROTOCOL = 1<br>PORT =<br>Ethernet port to el<br>1-65535 = User di<br>0 - reset port to fa                                                                                                    | CP/UDP (transport layer pro<br>nter protocol 3000 commands.<br>efined port<br>ctory default (50000 for UDP, 5000 for T                      | CP)                     |  |  |  |
| Load new<br>peripheral<br>firmware P                                                                                                    | Load new<br>peripheral<br>firmware P Step 1: LDFW SIZE<br>Step 2: If ready was received, send FIRMWARE_DATA<br>Response 2: LDFW SIZE RESULT |                         |  |  |  |
| Load new video<br>core firmware Step 1: LDFWS SIZE   Response 1: READY or LDFWS SIZE ERR###   Step 2: If ready was received, send FIRMWARE_DATA P   Response 2: LDFWS SIZE RESULT                                                                                        |                                                                                                    |                         |  |  |  |
| Load new<br>audio/graphic<br>memory file Step 1: LDMFS SIZE   Response 1: READY or LDMFS SIZE ERR###   Step 2: If ready was received, send FIRMWARE_DATA P   Response 2: LDMFS SIZE RESULT                                                                               |                                                                                                    |                         |  |  |  |

#### LIMITED WARRANTY

The warranty obligations of Kramer Electronics for this product are limited to the terms set forth below:

## What is Covered

This limited warranty covers defects in materials and workmanship in this product.

## What is Not Covered

This limited warranty does not cover any damage, deterioration or malfunction resulting from any alteration, modification, improper or unreasonable use or maintenance, misuse, abuse, accident, neglect, exposure to excess molsture, fire, improper packing and shipping (such claims must be presented to the carrier), lightning, power surges, or other acts of nature. This limited warranty does not cover any damage, deterioration or malfunction resulting from the installation or removal of this product from any installation, any unauthorized tampering with this product, any repairs attempted by anyone unauthorized by Kramer Electronics to make such repairs, or any other cause which does not relate directly to a defect in materials and/or workmanship of this product. This limited warranty does not cover cartons, equipment enclosures, cables or accessories used in conjunction with this oroduct.

Without limiting any other exclusion herein, Kramer Electronics does not warrant that the product covered hereby, including, without limitation, the technology and/or integrated circuit(s) included in the product, will not become obsolete or that such items are or will remain compatible with any other product or technology with which the product may be used.

## How Long Does this Coverage Last

Seven years as of this printing; please check our Web site for the most current and accurate warranty information.

#### Who is Covered

Only the original purchaser of this product is covered under this limited warranty. This limited warranty is not transferable to subsequent purchasers or owners of this product.

## What Kramer Electronics will do

Kramer Electronics will, at its sole option, provide one of the following three remedies to whatever extent it shall deem necessary to satisfy a proper claim under this limited warranty:

- Elect to repair or facilitate the repair of any defective parts within a reasonable period of time, free of any charge for the necessary parts and labor to complete the repair and restore this product to its proper operating condition. Kramer Electronics will also pay the shipping costs necessary to return this product noce the repair is complete.
- Replace this product with a direct replacement or with a similar product deemed by Kramer Electronics to perform substantially the same function as the original product.
- Issue a refund of the original purchase price less depreciation to be determined based on the age of the product at the time remedy is sought under this limited warranty.

## What Kramer Electronics will not do Under This Limited Warranty

If this product is returned to Kramer Electronics or the authorized dealer from which it was purchased or any other party authorized to repair Kramer Electronics products, this product must be insured during shipment, with the insurance and shipping charges prepaid by you. If this product is returned unisured, you assume all risks of loss or damage during shipment. Kramer Electronics will not be responsible for any costs related to the removal or re-installation of this product from or into any installation. Kramer Electronics will not be responsible for any costs related to any setting up this product, any adjustment of user controls or any programming required for a specific installation of this product.

### How to Obtain a Remedy under this Limited Warranty

To obtain a remedy under this limited warranty, you must contact either the authorized Kramer Electronics reseller from whom you purchased this product or the Kramer Electronics office nearest you. For a list of authorized Kramer Electronics resellers and/or Kramer Electronics authorized service providers, please visit our web site at www.kramerelectronics.com or contact the Kramer Electronics office nearest you.

In order to pursue any remedy under this limited warranty, you must possess an original, dated receipt as proof of purchase from an authorized Kramer Electronics reseller. If this product is returned under this limited warranty, a return authorization number, obtained from Kramer Electronics, will be required. You may also be directed to an authorized reseller or a person authorized by Kramer Electronics to repair the product.

If it is decided that this product should be returned directly to Kramer Electronics, this product should be properly packed, preferably in the original carton, for shipping. Cartons not bearing a return authorization number will be refused.

#### Limitation on Liability

THE MAXIMUM LIABILITY OF KRAMER ELECTRONICS UNDER THIS LIMITED WARRANTY SHALL NOT EXCEED THE ACTUAL PURCHASE PRICE PAID FOR THE PRODUCT. TO THE MAXIMUM EXTENT PERMITTED BY LAW, KRAMER ELECTRONICS IS NOT RESPONSIBLE FOR DIRECT, SPECIAL, INCIDENTAL OR CONSEQUENTIAL DAMAGES RESULTING FROM ANY BREACH OF WARRANTY OR CONDITION, OR UNDER ANY OTHER LEGAL THEORY. Some countries, districts or states do not allow the exclusion or limitation of relief, special, incidental, consequential or indirect damages, or the limitation of liability to specified amounts, so the above limitations or exclusions may not apply to you.

### Exclusive Remedy

TO THE MAXIMUM EXTENT PERMITTED BY LAW, THIS LIMITED WARRANTY AND THE REMEDIES SET FORTH ABOVE ARE EXCLUSIVE AND IN LIEU OF ALL OTHER WARRANTIES, REMEDIES AND CONDITIONS, WHETHER ORAL OR WITTEN, EXPRESS OR IMPLIED. TO THE MAXIMUM EXTENT PERMITTED BY LAW, KRAMER ELECTRONICS SPECIFICALLY DISCLAIMS ANY AND ALL IMPLIED WARRANTIES, INCLUDING, WITHOUT LIMITATION, WARRANTIES OF MERCHANTABUILTY AND FITNESS FOR A PARTICULAR PURPOSE. IF KRAMER ELECTRONICS CANNOT LAWFULLY DISCLAIM OR EXCLUDE IMPLIED WARRANTIES UNDER APPLICABLE LAW, THEN ALL IMPLIED WARRANTIES COVERING THIS PRODUCT, INCLUDING WARRANTIES OF MERCHANTABILITY AND FITNESS FOR A PARTICULAR PURPOSE, SHALL APPLY TO THIS PRODUCT, SPROYDED UNDER APPICABLE LAW.

IF ANY PRODUCT TO WHICH THIS LIMITED WARRANTY APPLIES IS A "CONSUMER PRODUCT" UNDER THE MAGNUSON-MOSS WARRANTY ACT (15 U.S.C.A. §2301, ET SEQ.) OR OTHER APPICABLE LAW, THE FOREGOING DISCLAIMER OF IMPLIED WARRANTIES SHALL NOT APPLY TO YOU, AND ALL IMPLIED WARRANTIES ON THIS PRODUCT, INCLUDING WARRANTIES OF MERCHANTABILITY AND FITNESS FOR THE PARTICULAR PURPOSE, SHALL APPLY AS PROVIDED UNDER APPLICABLE LAW.

#### Other Conditions

This limited warranty gives you specific legal rights, and you may have other rights which vary from country to country or state to state.

This limited warranty is void if (i) the label bearing the serial number of this product has been removed or defaced, (iii) the product is not distributed by Kramer Electronics or (iii) this product is not purchased from an authorized Kramer Electronics reseller. If you are unsure whether a reseller is an authorized Kramer Electronics reseller, please visit our Web site at

www.kramerelectronics.com or contact a Kramer Electronics office from the list at the end of this document.

Your rights under this limited warranty are not diminished if you do not complete and return the product registration form or complete and submit the online product registration form. Kramer Electronics thanks you for purchasing a Kramer Electronics product. We hope it will give you years of satisfaction.

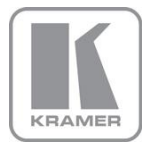

For the latest information on our products and a list of Kramer distributors, visit our Web site where updates to this user manual may be found.

We welcome your questions, comments, and feedback. Web site: <u>www.kramerelectronics.com</u>

E-mail: info@kramerel.com

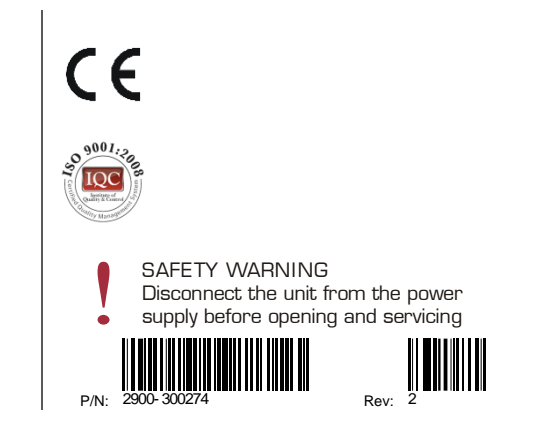